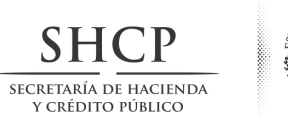

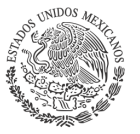

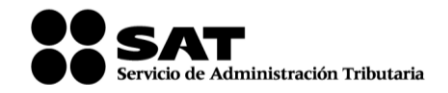

Administración General de Servicios al Contribuyente Administración Central de Servicios Tributarios al Contribuyente

# Manual de Usuario de la Aplicación: Solicitud de Certificado Digital (SOLCEDI)

SERVICIO DE ADMINISTRACIÓN TRIBUTARIA Enero, 2013 Ver. 2.0

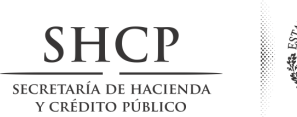

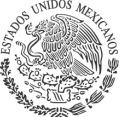

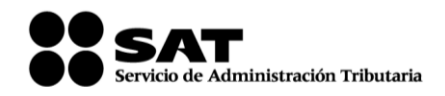

#### INDICE

## CARACTERÍSTICAS DE REQUERIMIENTO DE EQUIPO 3

## PROCEDIMIENTO DE OBTENCIÓN DE LA APLICACIÓN 4

## DESCRIPCIÓN DE LA APLICACIÓN 10

#### OPERACIÓN DE LA APLICACIÓN 11

| 1.1. REQUERIMIENTO DE FIRMA ELECTRÓNICA AVANZADA                      | 12 |
|-----------------------------------------------------------------------|----|
| 1.1.1. Captura de datos del Certificado de Firma Electrónica Avanzada | 12 |
| 1.1.2. Generación del requerimiento                                   | 14 |
| 1.1.3. Generación de Números Aleatorios                               | 16 |
| 1.2. REQUERIMIENTO DE CERTIFICADOS DE SELLOS DIGITALES                | 19 |
|                                                                       |    |

## 2. RENOVACIÓN

31

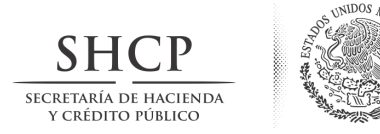

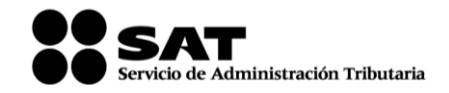

# CARACTERÍSTICAS DE REQUERIMIENTO DE EQUIPO

Plataforma: Memoria RAM: Espacio en Disco Resolución mínima: Velocidad de conexión: Dispositivos periféricos: Linux y Windows con maquina virtual de java 1.7 y MAC OS X con entorno java JRE 1.7 32 MB 5 MB 800 X 600 56 Kb Unidad de almacenamiento (USB o disco compacto) Mouse o ratón. Sitio WEB

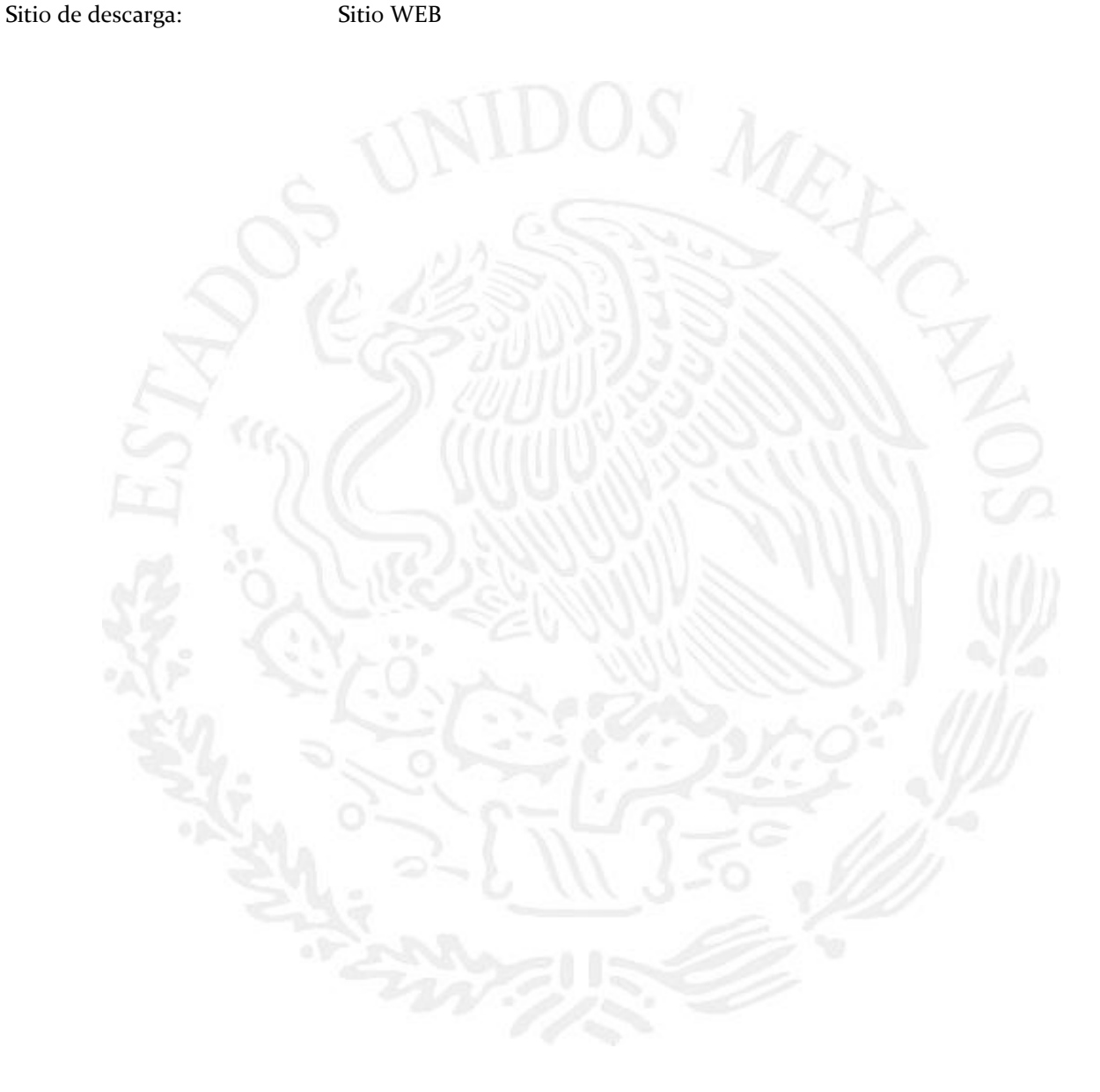

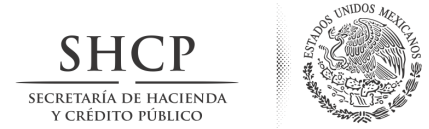

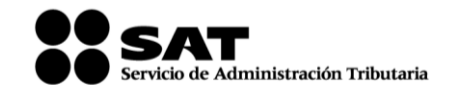

#### PROCEDIMIENTO DE OBTENCIÓN DE LA APLICACIÓN

Como primer paso deberá ingresar a la página <u>www.sat.gob.mx</u> en Información y servicios seleccionar la opción de Fiel.

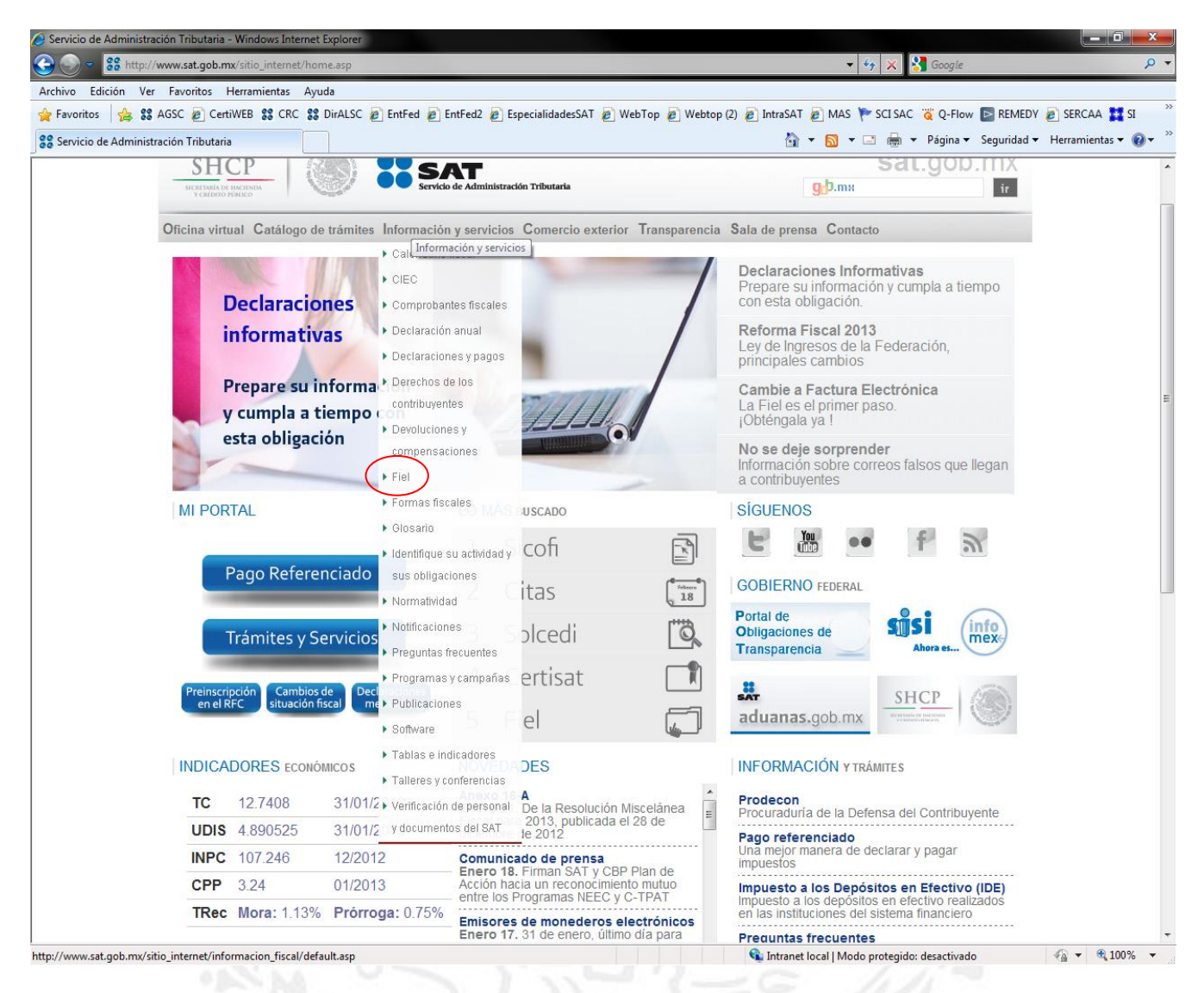

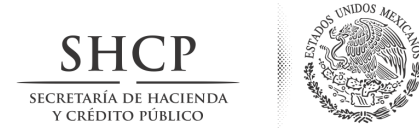

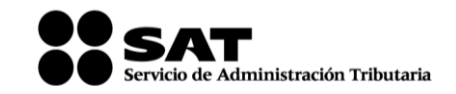

En esta página deberá dar un clic en la opción "Requisitos para obtener la Fiel" el cual lo llevará a otra página donde encontrará la liga de descarga.

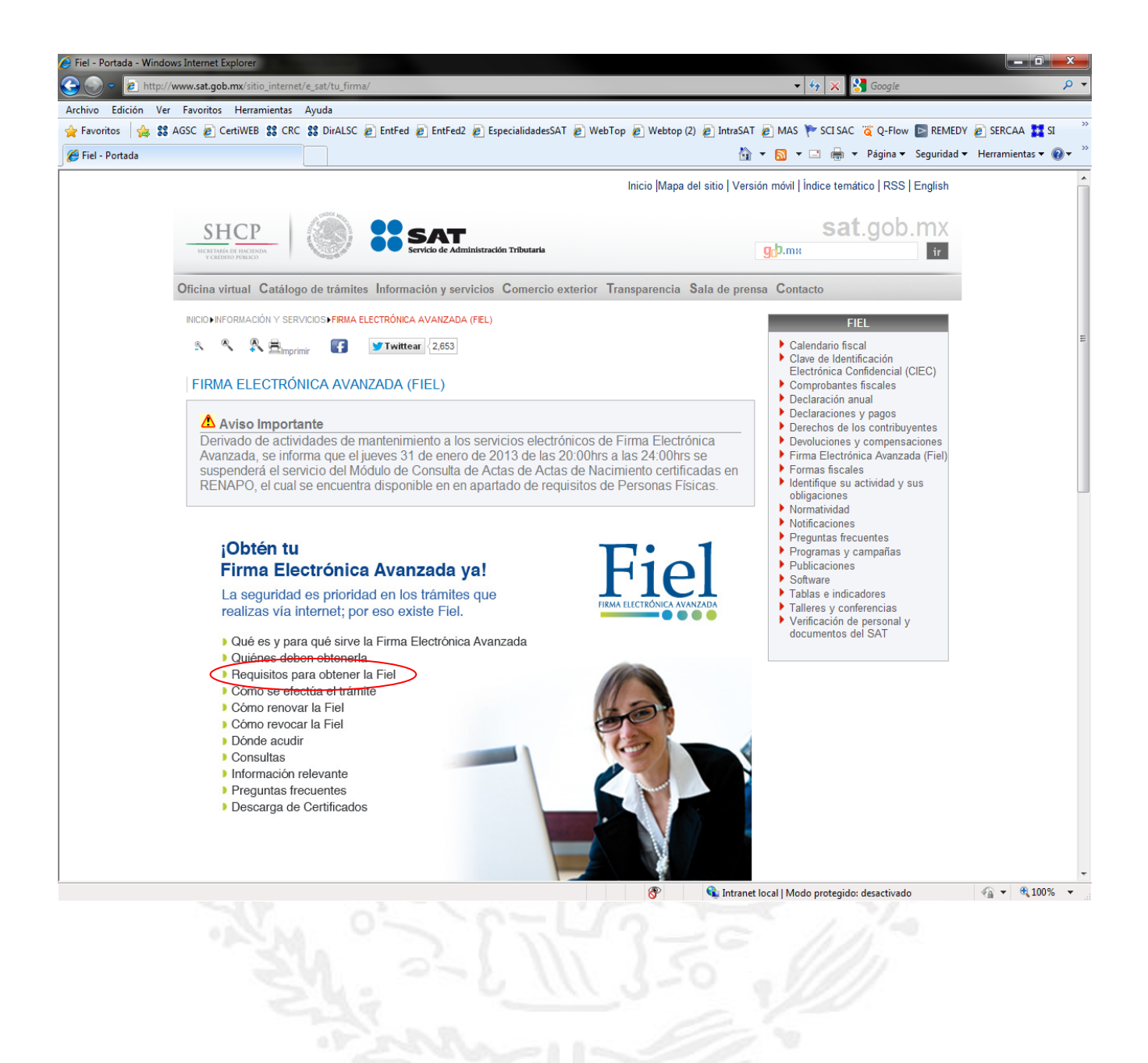

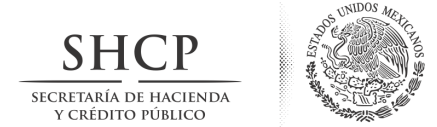

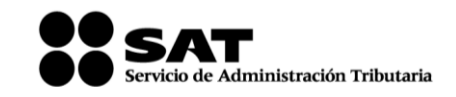

En esta página deberá dar un clic en la opción "Descargue aquí el programa SOLCEDI" el cual lo llevará a la liga de descarga.

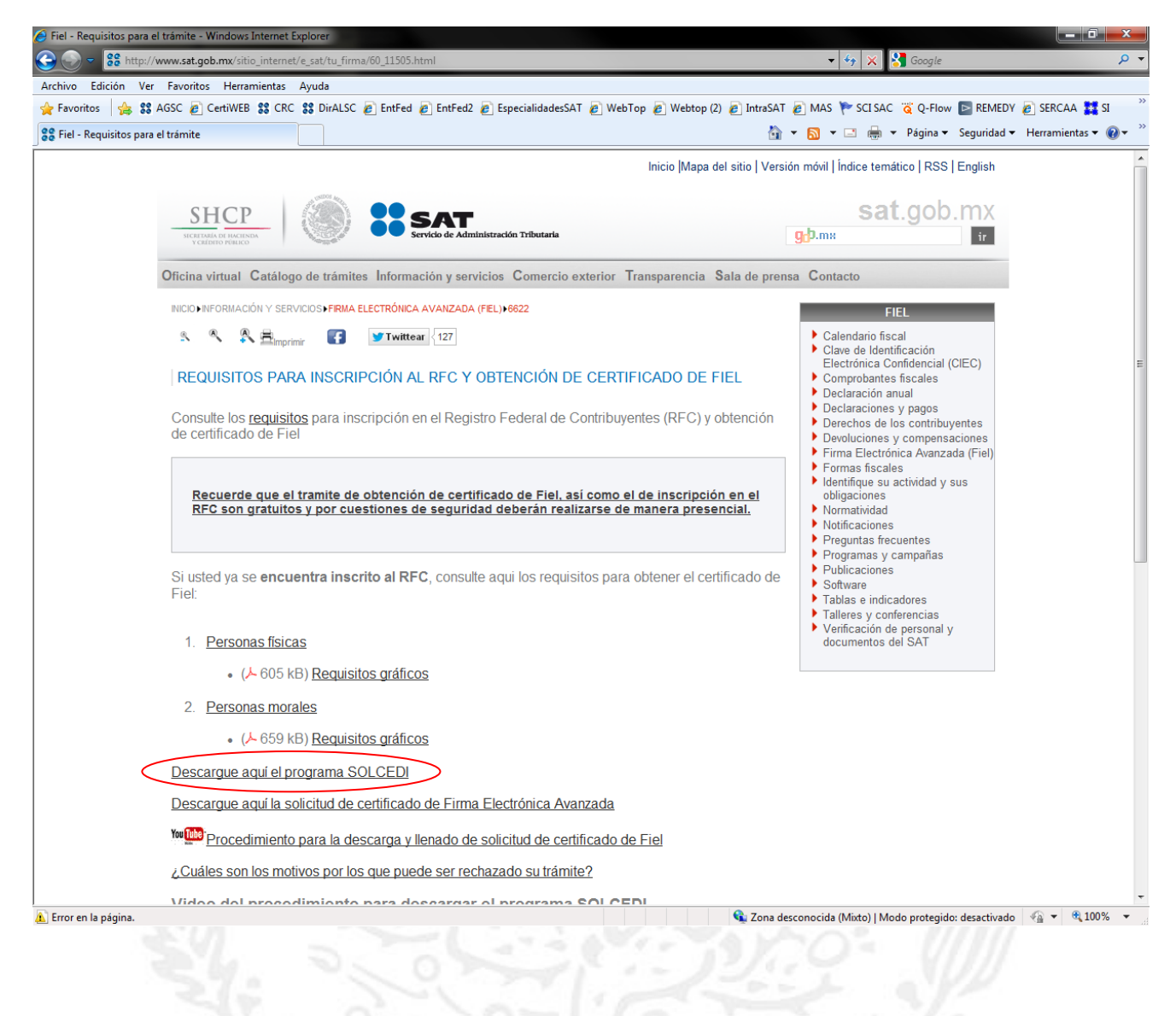

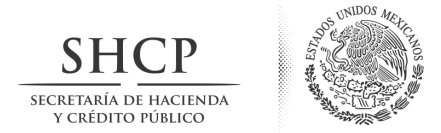

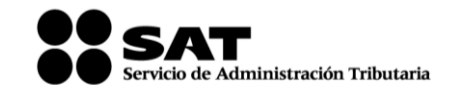

Al dar un clic en la liga "Descargue aquí el programa SOLCEDI", aparecerá una página desde la que se descargará el SOLCEDI. En esta nueva página deberá hacer clic sobre la palabra "SOLCEDI" que se encuentra en la frase "Descargue aquí el programa (2.14 mB) SOLCEDI y su respectivo manual de usuario."

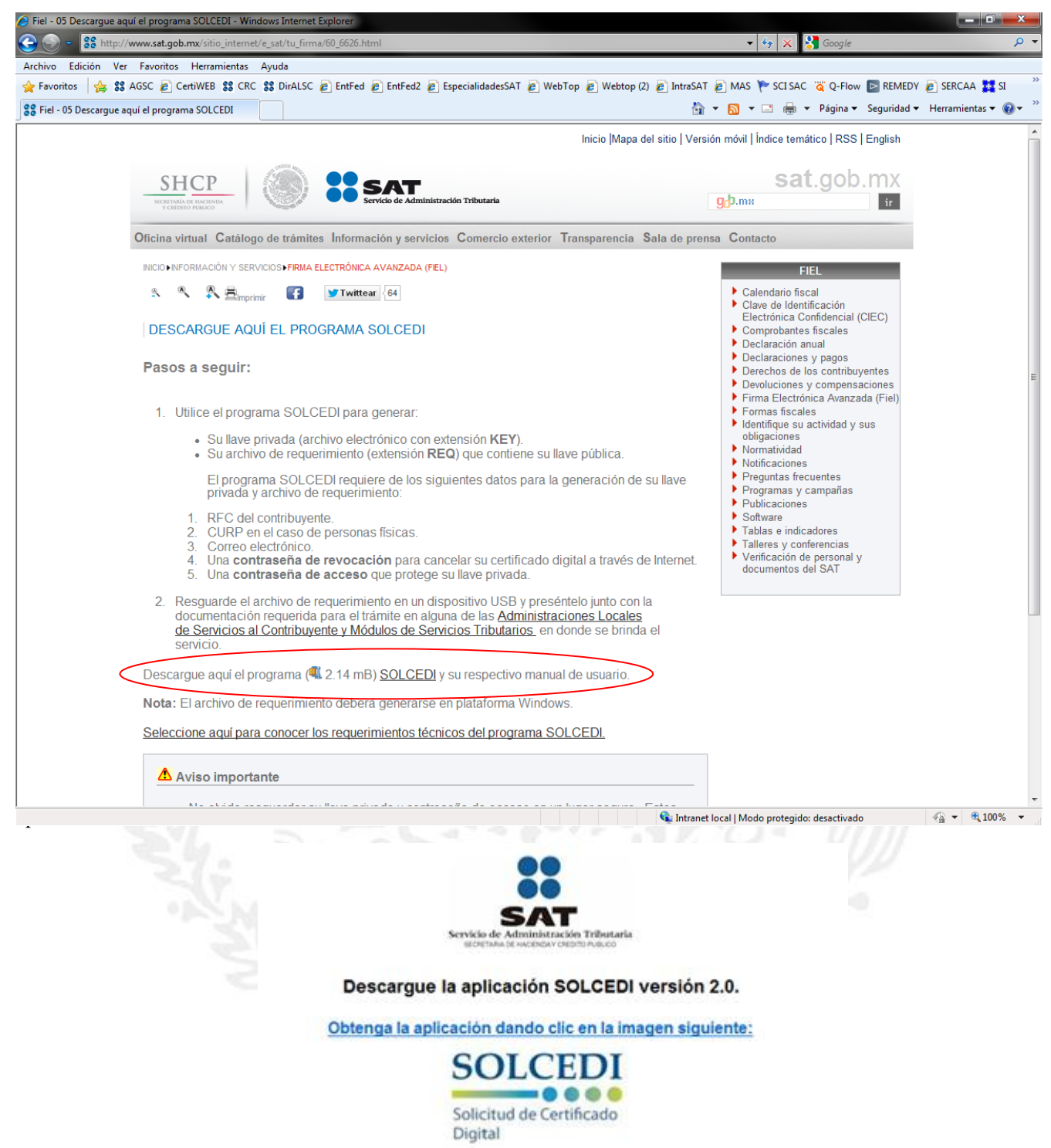

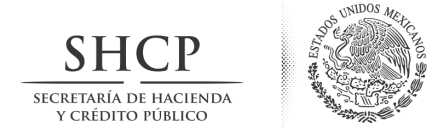

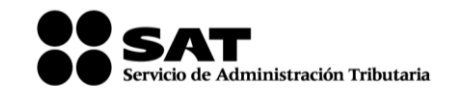

Al elegir cualquiera de las opciones (Descargar u Obtener la aplicación), aparecerá la siguiente pantalla.

| )escargan   | ido aplicación.                            |  |
|-------------|--------------------------------------------|--|
| Nombre:     | SOLCEDI                                    |  |
| Publicador: | Servicio de Administración Tributaria      |  |
| De:         | https://serviciosuat.plataforma.sat.gob.mx |  |
|             | Cancelar                                   |  |
|             | S VININOU MEL                              |  |
|             |                                            |  |
|             |                                            |  |
|             |                                            |  |
|             |                                            |  |
|             |                                            |  |
|             |                                            |  |
|             |                                            |  |
|             |                                            |  |
|             |                                            |  |
|             |                                            |  |
|             |                                            |  |
|             |                                            |  |
|             |                                            |  |
|             |                                            |  |
|             |                                            |  |
|             |                                            |  |
|             |                                            |  |
|             |                                            |  |

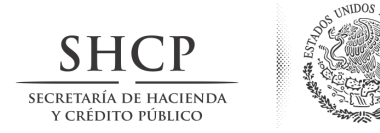

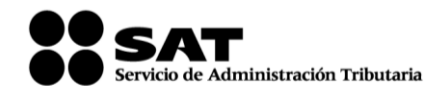

## DESCRIPCIÓN DE LA APLICACIÓN

La aplicación cuenta con las siguientes opciones:

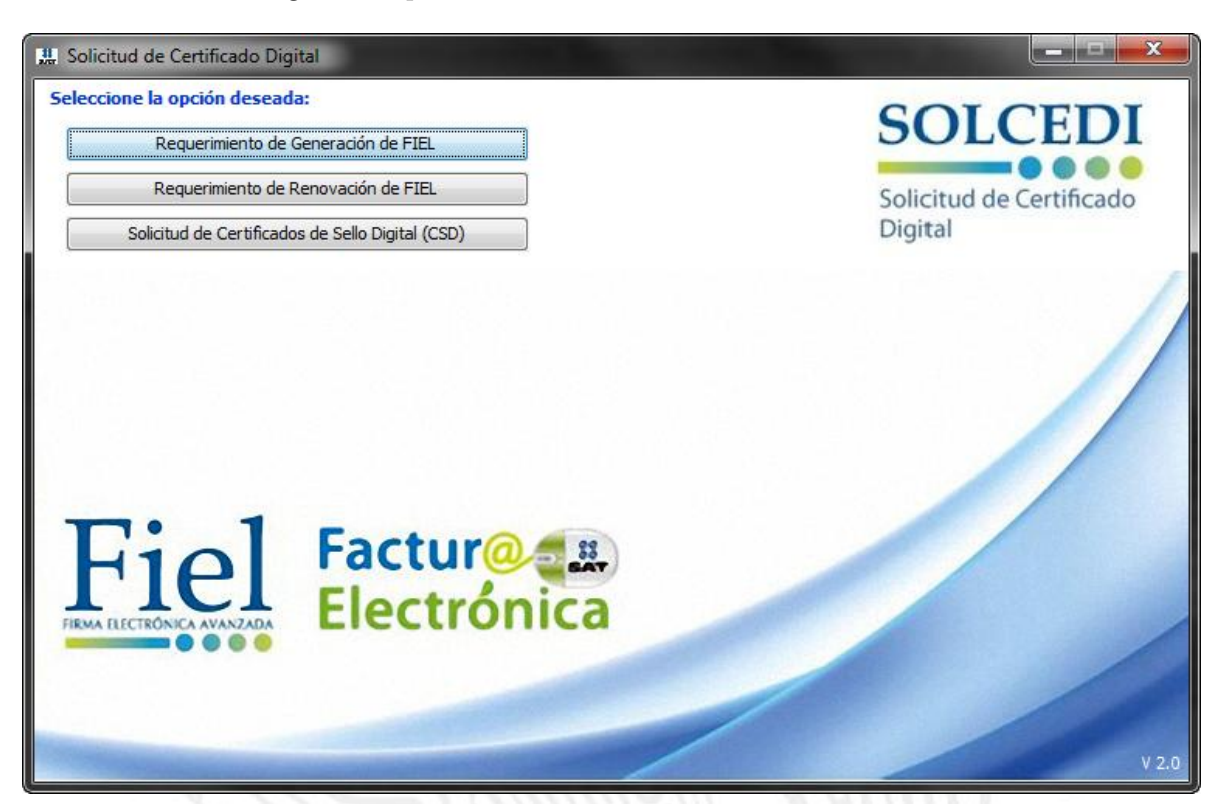

- **Requerimiento de Generación de FIEL.-** Generación del Requerimiento para solicitar el Certificado de Firma Electrónica Avanzada de 1ª vez.
- **Requerimiento de Renovación de FIEL.** El servicio de Renovación estará disponible en línea a través de la aplicación CertiSAT-Web y en Ventanilla en cualquiera de los Módulos de Atención del Contribuyente.
- Solicitud de Certificados de Sello Digital (CSD).- Generación del Requerimiento para solicitar Certificados de Sellos Digitales:

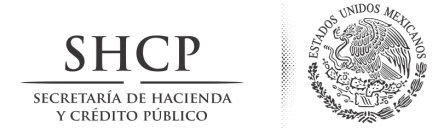

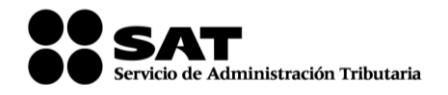

## **OPERACIÓN DE LA APLICACIÓN**

## 1. GENERACIÓN DE REQUERIMIENTOS

Al momento de la generación del requerimiento, es importante contar con Registro Federal de Contribuyentes (RFC), Clave Única de Registro de Población (CURP) y una cuenta de correo electrónico personal.

La aplicación cuenta con "tooltips" (texto de ayuda para facilitar la captura) en cada uno de los campos mostrados, para visualizar estos es necesario colocar y mantener el cursor en el campo donde pretendamos capturar los datos.

La pantalla principal de la aplicación SOLCEDI (figura 1), contiene tres botones con las opciones a las que se tiene acceso por medio del ratón (mouse), o bien, con la tecla **Tabulador** (tecla arriba de Bloq Mayús).

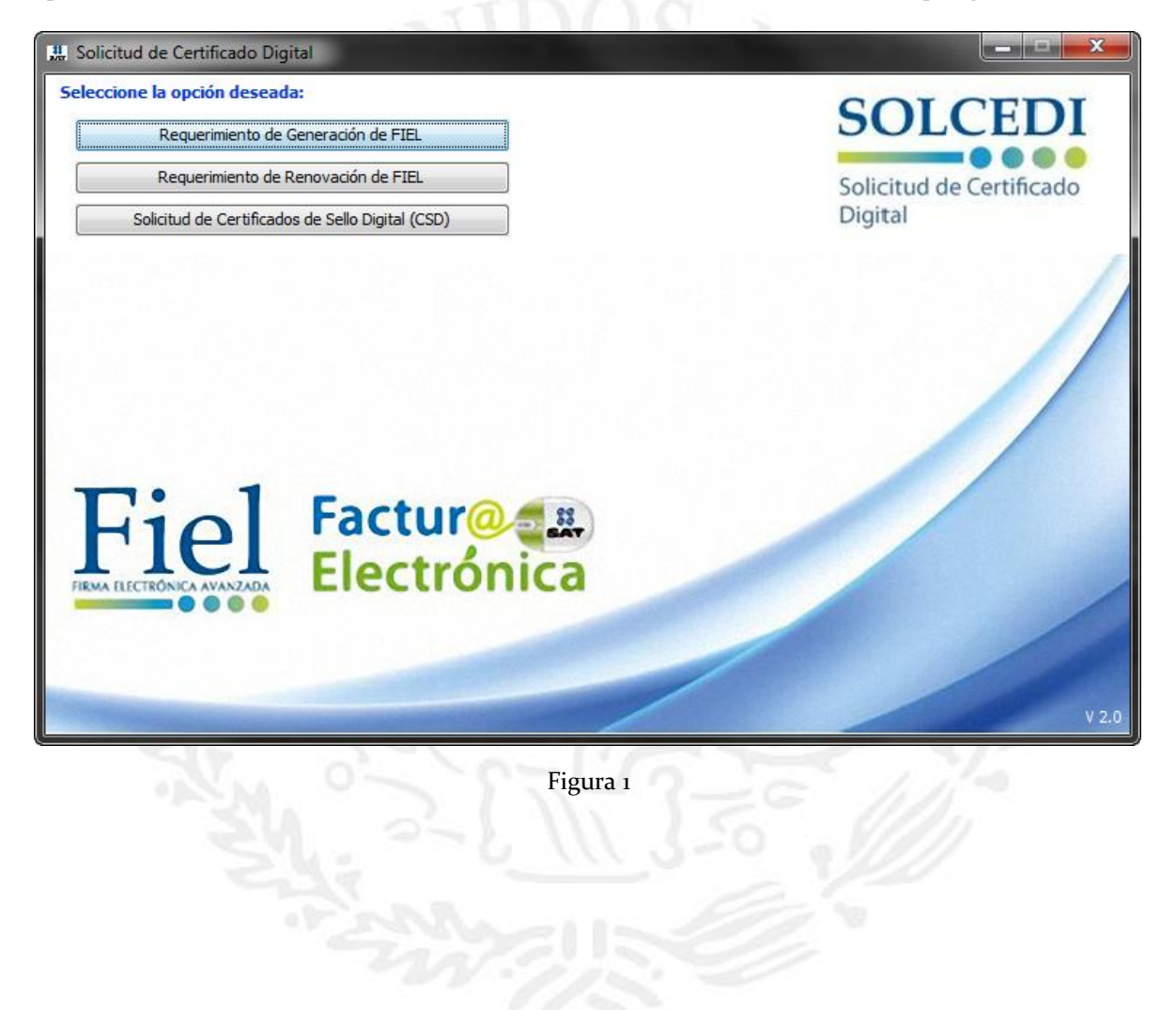

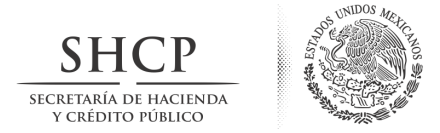

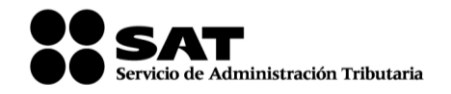

## 1.1. Requerimiento de Firma Electrónica Avanzada

La primera opción del menú entra a la ventana de captura de datos, este módulo se constituye de varios pasos:

#### 1.1.1. Captura de datos del Certificado de Firma Electrónica Avanzada

La pantalla de la figura 2 fue diseñada para permitir la captura de datos esenciales en la generación del requerimiento, en esta se deberá capturar solo el RFC a trece posiciones.

| 1. Requerimiento de Generación de FIEL                 |                                     |
|--------------------------------------------------------|-------------------------------------|
| Estado del Proceso                                     |                                     |
| Datos de entrada:<br>•RFC                              | SOLCEDI                             |
| Validar RFC Capturar Establecer Generar Claves Guardar | Solicitud de Certificado<br>Digital |
| Datos del Contribuyente                                |                                     |
| RFC                                                    |                                     |
|                                                        |                                     |
|                                                        |                                     |
|                                                        |                                     |
|                                                        | Cancelar Siguiente                  |
|                                                        |                                     |

#### Figura 2

El botón de < *Cancelar* > cierra la ventana y regresa al menú inicial (dando clic en "Aceptar") y regresa a la captura de información (dando clic en "Cancelar"), (figura 3).

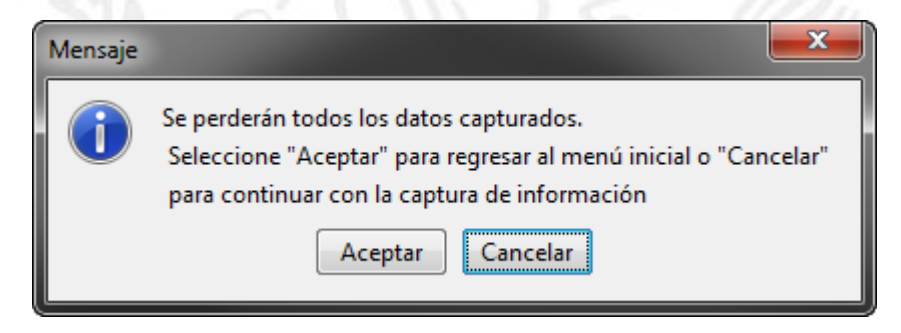

Avenida Hidalgo número 77, Col. Guerrero, Delegación Cuauhtemoc, C.P. 06300, México, Distrito Federal. Tel.: (55) 5802 1720 sat.gob.mx youtube.com/satmx twitter.com/satmx

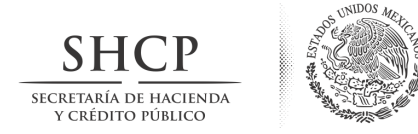

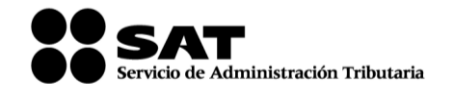

Figura 3

Si no se introduce el RFC Correctamente, aparecerá una ventana que le pedirá que verifique el RFC y lo intente de nuevo.

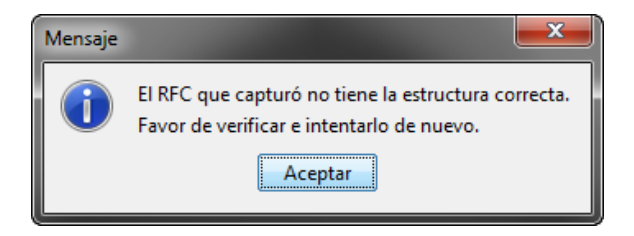

Al dar clic en el botón < *Siguiente*> se abrirá la pantalla donde se continua con la captura de información para la generación de los archivos (\*.req y \*.key), (figura 4).

| ado del Proceso                                                                    |                                                                                                    |                         |                                     |     |
|------------------------------------------------------------------------------------|----------------------------------------------------------------------------------------------------|-------------------------|-------------------------------------|-----|
|                                                                                    | Datos de entrada:<br>•CURP<br>•Correo electrónico<br>•RFC del representante legal                                                                    |                         | SOLCEDI                             | 1   |
| Validar RFC                                                                        | Capturar Establecer Generar Claves                                                                                                    | Guardar                 | Solicitud de Certificado<br>Digital |     |
| Datos del Contrib                                                                  | uyente                                                                                                    |                         |                                     |     |
| RFC                                                                                | AABC701212123                                                                                                    | CURP 4                  | ABC701212HDFABC01                   | 1.0 |
| Correo Electrónico                                                                 | abcde@hotmail.com                                                                                                    |                         |                                     |     |
| Datos del Represe                                                                  | entante Legal                                                                                                    | ente declarada, menores | de edad o personas fallecidas con   |     |
| Si generará un requ<br>albacea, deberá se<br>Representante                         | rerimiento de FIEL, para personas fisicas con incapacidad legalmi<br>eccionar y capturar la siguiente información:<br>Legal (Opcional)               |                         |                                     |     |
| Si generará un requ<br>albacea, deberá se<br>Ø Representante<br>RFC del Representa | rerimiento de FIEL, para personas fisicas con incapacidad legalmi<br>eccionar y capturar la siguiente información:<br>Legal (Opcional)<br>ante Legal |                         |                                     |     |

Nota: La casilla de representante legal, se activará de manera automática para persona personas físicas menores de edad, asimismo el usuario deberá marcarla en caso de que el trámite solicitado sea en presentación de una persona física mayor de edad en apertura de sucesión o con incapacidad jurídicamente declarada.

Si la CURP no tiene la estructura correcta aparecerá el siguiente mensaje de error, y se deberá capturar nuevamente.

| Mensaje |                                                                                                   |   |
|---------|---------------------------------------------------------------------------------------------------|---|
| 1       | La CURP que capturó no tiene la estructura correcta. Favor de verificar e intentarlo<br>de nuevo. |   |
|         | Aceptar                                                                                           | C |

C.P. 06300, México, Distrito Federal. twitter.com/satmx

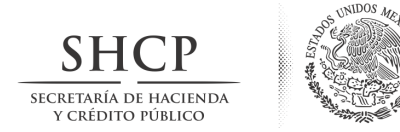

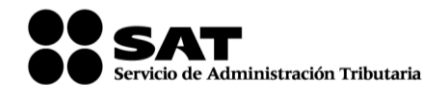

La definición del contenido de estos elementos es la siguiente:

**RFC o Registro Federal de Contribuyente** Es la clave del Registro Federal de Contribuyente de la persona que solicita la certificación, esta clave debió ser asignada por el SAT en un trámite anterior; ya que es única e intransferible. Esta clave está conformada por una combinación de doce caracteres en el caso de personas morales y de trece para personas físicas. La combinación de caracteres tiene el siguiente formato: los primeros caracteres son letras (3 para personas morales y 4 para personas físicas), los siguientes 6 son números que representan la fecha en formato año, mes y día (aammdd) y los últimos tres son la homoclave conformada por letras y números.

CURP Es la Clave Única de Registro de Población, este dato es de carácter obligatorio para las personas físicas.

**Correo Electrónico** Es la dirección de correo electrónico con que cuenta el contribuyente y en la cual recibirá las notificaciones que se generen durante el proceso de certificación digital. Es necesario, seguir la estructura definida para este dato, es decir, debe contener una arroba (@), puntos entre los identificadores de dirección y no utilizar caracteres especiales o acentuados.

**RFC del Representante** Legal Este campo se habilitará si el requerimiento a generar es para una persona moral como se muestra en la figura 3. O en el caso de personas físicas menores de edad o que expresen tener alguna Incapacidad o inimputabilidad declarada judicialmente. Este campo solo acepta RFC de personas físicas mayores de edad.

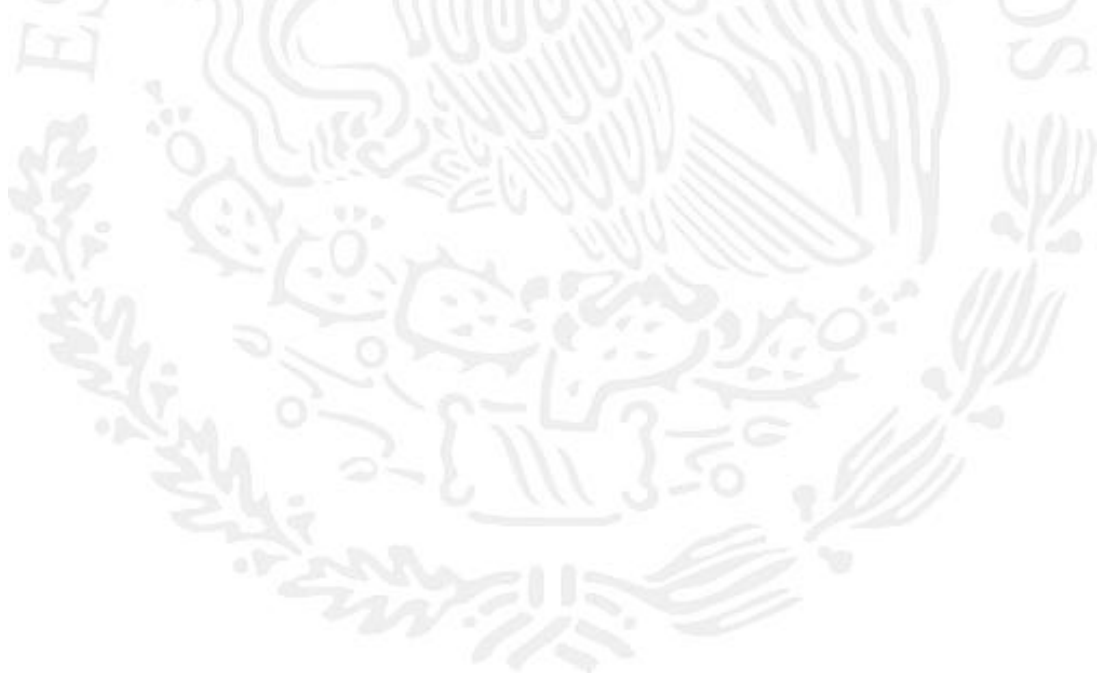

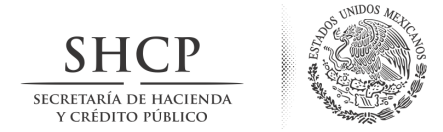

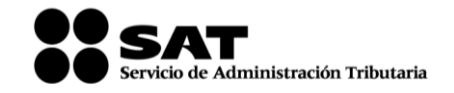

#### 1.1.2. Generación del requerimiento

privada

Confirmación de

contraseña

Una vez que el contribuyente capturó todos los datos solicitados en las pantallas anteriores y se presiona el botón <*Siguiente*>, se activa la ventana de la figura 5.

|                                     | 3 ·C                       | itos de entrada:<br>ontraseña de la clave pri<br>onfirmación de la contra | ivada<br>aseña | SOLCEDI                                |
|-------------------------------------|----------------------------|---------------------------------------------------------------------------|----------------|----------------------------------------|
| Validar RFC Capturar<br>Información | n Establecer<br>contraseña | Generar<br>Claves                                                         | Guardar        | Solicitud de Certificado<br>Digital    |
| ablecer Contraseña de FIEL          |                            |                                                                           |                |                                        |
| oporcione los siguientes datos:     |                            |                                                                           |                |                                        |
| ontraseña de la Clave Privada       |                            |                                                                           |                |                                        |
| nfirmación de la Contraseña         |                            |                                                                           |                | Nivel de seguridad de<br>la contraseña |
| esea establecer pistas para record  | dar la contraseña de la n  | ueva dave privada (Opo                                                    | ional).        |                                        |
|                                     |                            |                                                                           |                |                                        |
|                                     |                            |                                                                           |                |                                        |
|                                     |                            |                                                                           |                |                                        |

Figura 5

Esta contraseña servirá para que el contribuyente pueda utilizar el certificado digital, Contraseña de la clave es permitido capturar entre 8 y 256 caracteres, se considera la diferencia entre minúsculas y mayúsculas, también se cuentan los espacios en blanco. La conformación debe ser alfanumérica (combinación de números y letras); acepta caracteres especiales (¡#\$%@&).

> Como en el campo de Contraseña de la clave privada no se permite visualizar el dato, es necesario introducir nuevamente la contraseña para garantizar que no hubo errores en la escritura, esta contraseña deberá ser semejante al de contraseña de la clave privada.

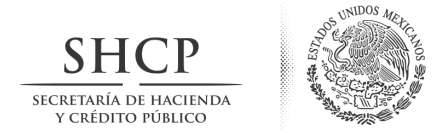

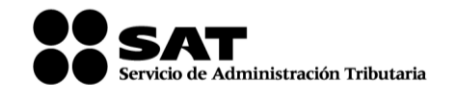

Se tiene la opción de activar la casilla "*Desea establecer pistas para recordar la contraseña de la nueva clave privada* (*Opcional*)", con la cual la aplicación mostrará los campos "1ª Pista y 2ª Pista (*Opcional*)", donde podrá establecer cualquier palabra que le servirá de apoyo para recuperar su contraseña, (figura 6).

| # Requerimiento de Generación     | de FIEL                                                                                                    |                                        |
|-----------------------------------|----------------------------------------------------------------------------------------------------|----------------------------------------|
| Estado del Proceso                |                                                                                                    |                                        |
|                                   | Datos de entrada:<br>•Contraseña de la clave privada<br>•Confirmación de la contraseña<br>•Pistas para recordar contraseña | SOLCEDI                                |
| Validar RFC Captu                 | rar Establecer Generar Guardar Guardar                                                                                     | Solicitud de Certificado<br>Digital    |
| Establecer Contraseña de FI       | ı.                                                                                                    |                                        |
| Proporcione los siguientes datos  |                                                                                                    |                                        |
| Contraseña de la Clave Privada    | •••••                                                                                                    |                                        |
| Confirmación de la Contraseña     | •••••                                                                                                    | Nivel de seguridad de<br>la contraseña |
| 📝 Desea establecer pistas para re | cordar la contraseña de la nueva dave privada (Opcional).                                                                  |                                        |
| Pistas                            |                                                                                                    |                                        |
| 1a Pista                          | AZUL                                                                                                    |                                        |
| 2a Pista (Opcional)               | MEXICO                                                                                                    |                                        |
|                                   | Figura 6                                                                                                    | Cancelar Anterior Siguiente            |

Al oprimir el botón de < *Anterior* >, retornamos a la ventana de captura de datos. Cuando el usuario presione el botón de < *Siguiente* >, la aplicación mostrará la pantalla de la figura 7.

| Mensaje |                                                                             |
|---------|-----------------------------------------------------------------------------|
| i       | Oprima el botón continuar para iniciar con la generación del requerimiento. |
|         | Continuar Cancelar                                                          |
|         | Figura 7                                                                    |

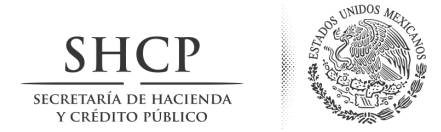

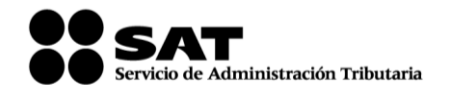

#### 1.1.3. Generación de Números Aleatorios

Para aumentar la seguridad en sus archivos cifrados es necesario alimentar una serie de números aleatorios.

En este apartado describe el proceso que se diseño para garantizar que la secuencia de números sea irrepetible. Este mecanismo se basa en que el movimiento del ratón depende cada persona en forma individual, lo anterior, hace difícil que una misma persona mueva el cursor exactamente igual dos o más veces.

Las pantallas que se muestren a continuación funcionan como auxiliares para esta recolección de datos.

Al dar clic en el botón < **Continuar** > en la pantalla anterior, aparece la barra de avance (figura 8). Para obtener la serie de números aleatorios es necesario mantener el mouse (ratón) en movimiento en distintas direcciones; si no se realiza de esta forma, el proceso se detendrá y solo continuará hasta que se detecte nuevamente movimiento.

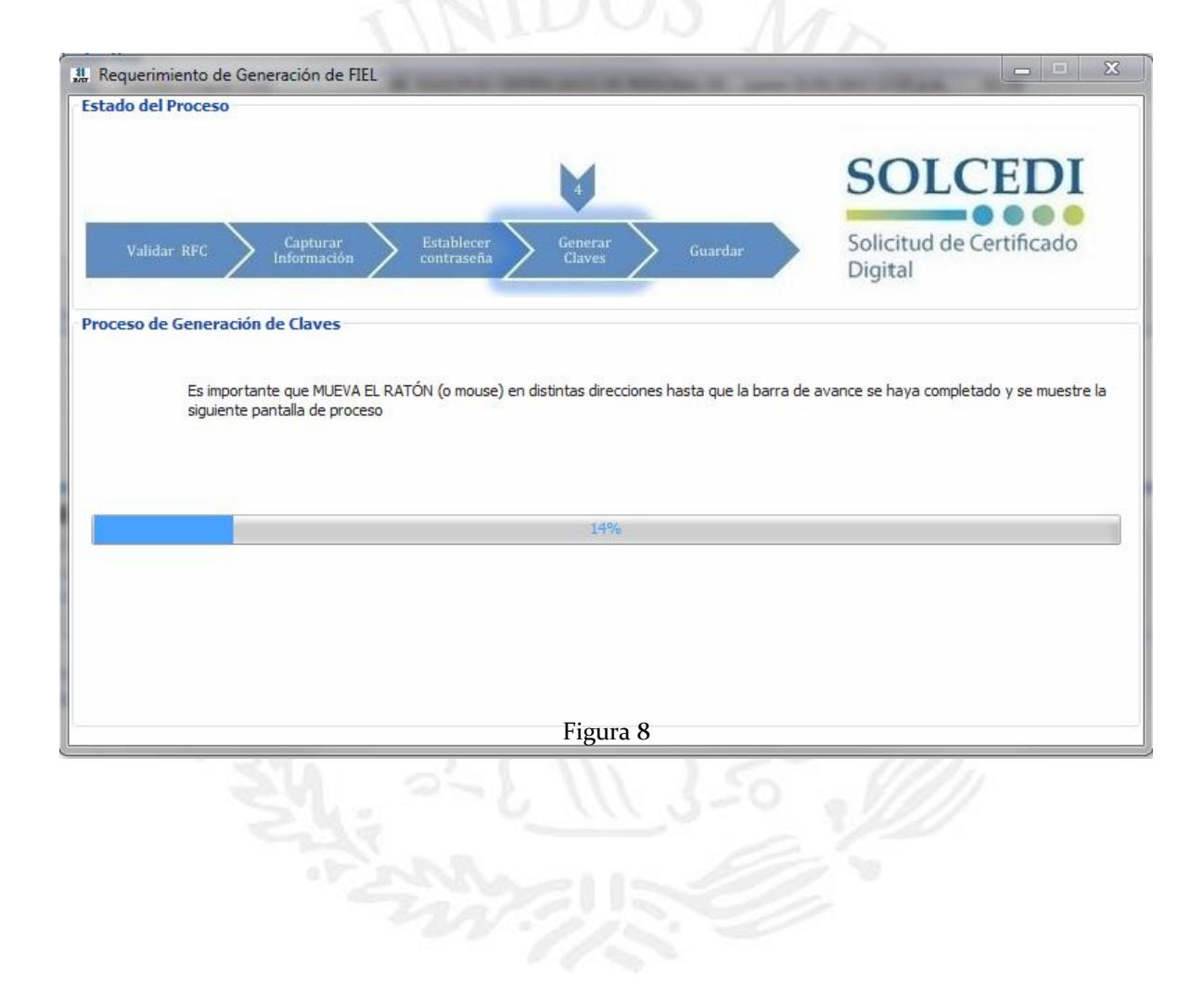

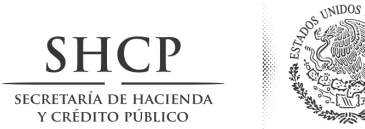

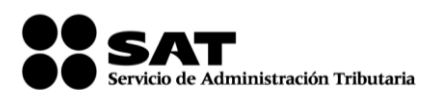

Al terminar este proceso se mostrará la pantalla de la figura 9 donde se deberá dar clic al botón *Guardar Archivos>* para almacenar los archivos \*.req y \*.key (\*\*.txt con las pistas en caso de haberlas capturado).

| ado del Proceso      |                                         | •Archivo.req<br>•Archivo.key | SOLCEDI                             |
|----------------------|-----------------------------------------|------------------------------|-------------------------------------|
| Validar RFC Captu    | rar<br>ación > Establecer<br>contraseña | Generar<br>Claves Guardar    | Solicitud de Certificado<br>Digital |
| os del contribuyente |                                         |                              |                                     |
| AABC701212123        |                                         |                              |                                     |
|                      |                                         |                              |                                     |
|                      |                                         |                              |                                     |
|                      |                                         |                              |                                     |
|                      |                                         |                              |                                     |

Al dar clic en el botón <*Guardar*> se abrirá una ventana donde deberá elegir la ruta donde se almacenarán los archivos \*.req y \*.key (\*\*.txt en caso de haber elegido pistas para recordar la contraseña de la clave privada),

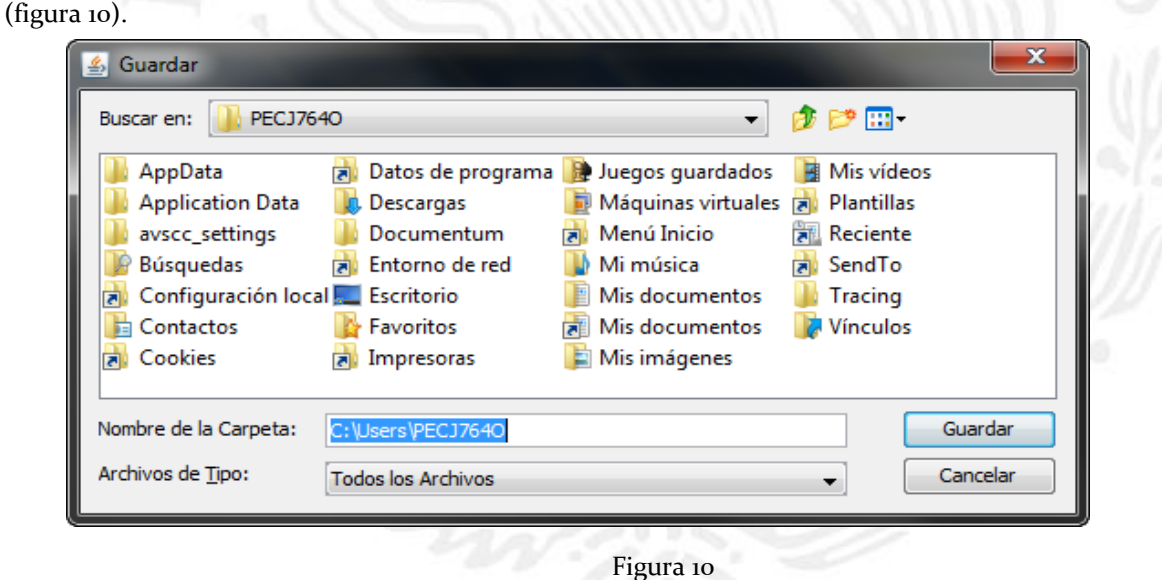

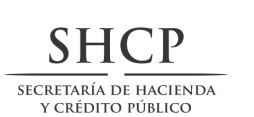

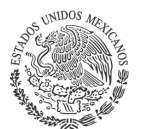

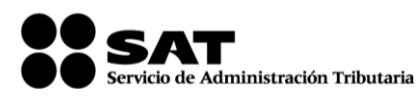

Cuando el proceso de generación de los archivos de requerimiento y Clave privada haya concluido, aparecerá la notificación de la figura 11 en donde se especificará la ruta donde fueron almacenados los archivos, la estructura del nombre de la carpeta donde fueron depositados los mismos es: FIEL\_RFC\_FECHA (aaaammddhhmmss). Esta ventana se cerrará al oprimir el botón de < *Aceptar* > y lo regresará a la pantalla principal del SOLCEDI (figura 1).

| Mensaje |                                                                                                    |  |
|---------|----------------------------------------------------------------------------------------------------|--|
| 0       | Ahora ya cuenta con un requerimiento digital y su clave privada.<br>Proceda a entregarlo a un agente certificador en la Administración Local de Servicios al<br>Contribuyente de su preferencia.<br>Sus archivos quedaron almacenados en la siguiente ruta:<br>C:\Users\PECJ7640\Desktop\FIEL_AABC701212123_20130131125000<br>Aceptar |  |
|         | Figura 11                                                                                                    |  |
|         |                                                                                                    |  |
|         |                                                                                                    |  |
|         |                                                                                                    |  |
|         |                                                                                                    |  |
|         |                                                                                                    |  |
|         |                                                                                                    |  |
|         |                                                                                                    |  |

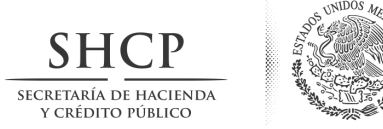

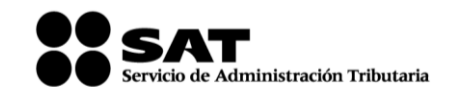

1.2. Requerimiento de Certificados de Sellos Digitales

Se ingresa a la aplicación, la cual mostrará la siguiente pantalla.

| 鐤 Solicitud de Certificado Digital               |                          |
|--------------------------------------------------|--------------------------|
| Seleccione la opción deseada:                    | SOLCEDI                  |
| Requerimiento de Generación de FIEL              | SOLCEDI                  |
| Requerimiento de Renovación de FIEL              | Solicitud de Certificado |
| Solicitud de Certificados de Sello Digital (CSD) | Digital                  |
| Field Factur@                                    | V20                      |

Se selecciona la opción de "Solicitud de Certificados de Sello Digital (CSD)".

Al dar clic mostrará la pantalla donde deberá pulsar el boton de "*Examinar*" para obtener su certificado de FIEL vigente.

|                                                                                      | and the second second sec |
|--------------------------------------------------------------------------------------|----------------------------------------------------------------------------------------------------|
| Datos de entrada:<br>-Certificado de FIEL vigente                                    | SOLCEDI                                                                                                    |
| Validar<br>Certificado de<br>FIEL vigente Información Establecer Cenerar Guardar Sol | Solicitud de Certificado<br>Digital                                                                                                    |
| Proporcione su certificado de FIEL vigente                                           |                                                                                                    |
| Certificado de FIEL                                                                  | Evaminar                                                                                                    |
| vigente (archivo ~.cer)                                                              |                                                                                                    |
|                                                                                      |                                                                                                    |
|                                                                                      |                                                                                                    |
|                                                                                      |                                                                                                    |
|                                                                                      |                                                                                                    |
|                                                                                      |                                                                                                    |
|                                                                                      | Cancelar Siguiente                                                                                                    |
|                                                                                      |                                                                                                    |

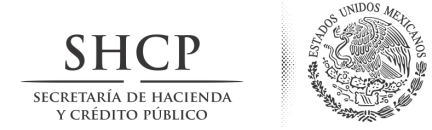

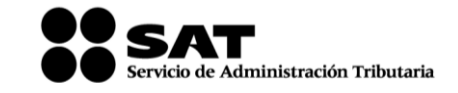

Abrirá la ventana de búsqueda de certificado.

| # Seleccione un arch                                                                                                    | nivo de Certificado Digital         | <b>x</b>                    |
|----------------------------------------------------------------------------------------------------|-------------------------------------|-----------------------------|
| Buscar en:<br>Buscar en:<br>Busco local (C:)<br>Busco local (D:)<br>Busco local (D:)<br>Busc | RW (E:)<br>S:) Virtual CD<br>5 (H:) | 〕 😥 📂 🛄 ▾<br>Subir un Nivel |
| <u>N</u> ombre de Archivo:<br>Archivos de <u>Ti</u> po:                                                                                                    | Archivos de Certificado Digital     | Abrir     Cancelar          |

Si elige un certificado no se encuentra vigente mostrará el siguiente mensaje:

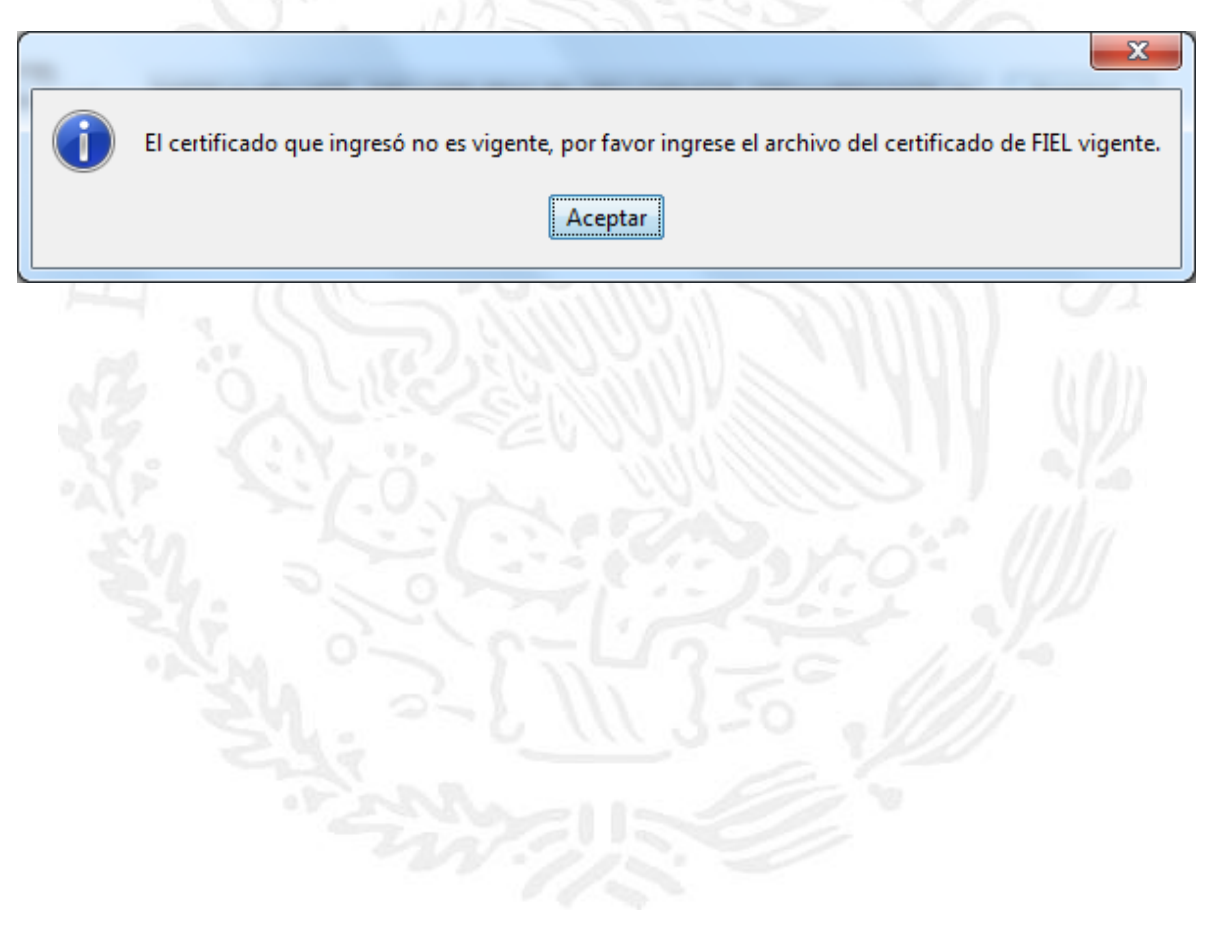

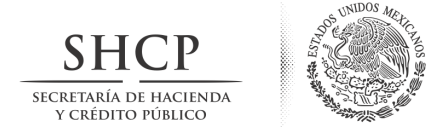

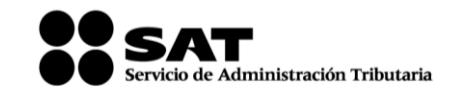

Por lo que deberá volver a pulsar el boton "*Examinar*" y una vez que seleccionó el certificado vigente mostrará la siguiente pantalla:

| ado del Proceso                                                                                |                                               |                                        |                                     |
|------------------------------------------------------------------------------------------------|-----------------------------------------------|----------------------------------------|-------------------------------------|
| Datos de entrada:<br>•Nombre de la sucurs:<br>•Contraseña de la Clav<br>•Confirmación de la cl | al del CSD<br>ve Privada del CSD<br>ontraseña |                                        |                                     |
| 2                                                                                              | 2                                             |                                        | SOLCEDI                             |
| Validar<br>Certificado de<br>FIEL vigente Información                                          | Establecer Generar Claves                     | irmar y<br>buardar Solicitud de<br>CSD | Solicitud de Certificado<br>Digital |
| atos del Contribuyente                                                                         |                                               |                                        |                                     |
| RFC:                                                                                           | DABG040330MR2                                 |                                        |                                     |
| Nombre, denominación o razón social:                                                           | GUILLERMO DAVILA BUENO                        |                                        |                                     |
| Nombre de la Sucursal o Unidad:                                                                |                                               | < <ayreyal>&gt;:</ayreyal>             |                                     |
| Contraseña de la Clave Privada:                                                                |                                               |                                        |                                     |
| Confirmación de la Contraseña:                                                                 | Nivel de<br>contrase                          | seguridad de la<br>eña Agregar         | ]                                   |
| olicitudes realizadas                                                                          |                                               |                                        |                                     |
| oncidues realizadas                                                                            |                                               |                                        |                                     |
| Uncitades realizadas                                                                           |                                               |                                        |                                     |
|                                                                                                |                                               |                                        |                                     |
|                                                                                                |                                               |                                        |                                     |
|                                                                                                |                                               |                                        |                                     |

Donde deberá capturar los siguientes campos;

- Nombre de la Sucursal o Unidad (máximo 64 caracteres)
- Contraseña de la Clave Privada (mínimo 8 caracteres y máximo 256 caracteres)
- Confirmación de la Contraseña (la que capturó en el campo anterior)

#### Nombre de la Sucursal o Unidad

En caso de tener caracteres no válidos para el nombre, mostrará el siguiente mensaje:

|   |   | x                                                                                               |
|---|---|-------------------------------------------------------------------------------------------------|
| l | 1 | El nombre de la Sucursal no puede ser mayor de 64 caracteres o contener los caracteres 〈.;*?"<> |
| 1 |   | Aceptar                                                                                         |

Al dar aceptar, la aplicación por funcionalidad no permite avanzar al siguiente campo hasta que el mismo cumpla con las especificaciones.

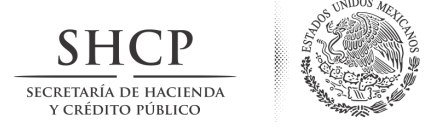

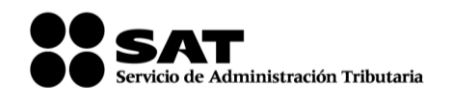

Contraseña de la Clave Privada

Una vez que el campo "nombre de la sucursal o unidad" cumpla con las especificaciones, podrá capturar la contraseña misma que en un recuadro, reflejará el nivel de seguridad de la contraseña proporcionada. Podrá utilizar letras, números y caracteres especiales:

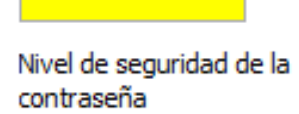

## Confirmación de la Contraseña

Confirmar la contraseña de la "Clave Privada" la cual debe ser idéntica a la capturada en el campo anterior.

Si las contraseñas proporcionadas no son iguales, el sistema mostrará el siguiente mensaje;

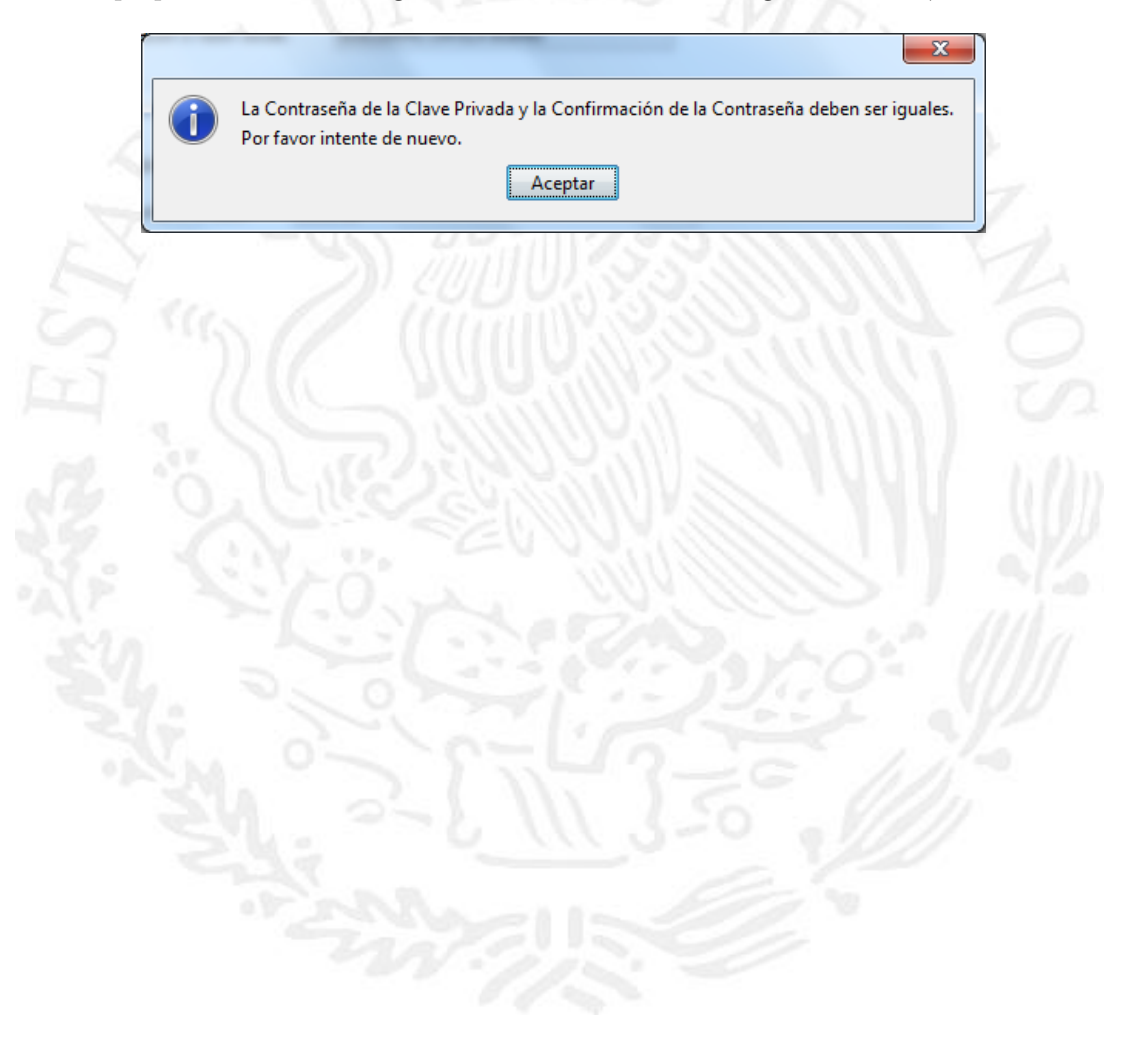

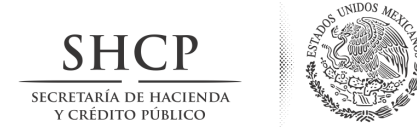

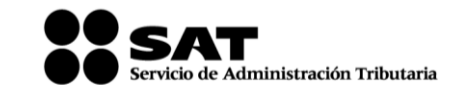

Una vez que tanto la contraseña y la confirmación coincidan, habilitará el botón de "Agregar".

| do del Proceso                                                                              |                                                |                                         |                                     |
|---------------------------------------------------------------------------------------------|------------------------------------------------|-----------------------------------------|-------------------------------------|
| Datos de entrada:<br>•Nombre de la sucurs<br>•Contraseña de la Cla<br>•Confirmación de la c | al del CSD<br>ve Privada del CSD<br>ontraseña  |                                         |                                     |
| V                                                                                           |                                                |                                         | SOLCEDI                             |
| Validar<br>Certificado de<br>FIEL vigente                                                   | Establecer Generar claves                      | Firmar y<br>Guardar Solicitud de<br>CSD | Solicitud de Certificado<br>Digital |
| itos del Contribuyente                                                                      |                                                |                                         |                                     |
| FC:                                                                                         | HUMJ791017L7A                                  |                                         |                                     |
| ombre, denominación o razón social                                                          | JOSE DE JESUS HURTADO I                        | MEJIA                                   |                                     |
| roporcione los siguientes datos para<br>ombre de la Sucursal o Unidad:                      | cada CSD a generar y dé clic al bo<br>Sucursal | tón < <agregar>&gt;:</agregar>          |                                     |
| ontraseña de la Clave Privada:                                                              | Nine Nine                                      |                                         |                                     |
| onfirmación de la Contraseña:                                                               | •••••••• cont                                  | traseña Agr                             | egar                                |
| licitudes realizadas                                                                        |                                                |                                         |                                     |
|                                                                                             |                                                |                                         |                                     |
|                                                                                             |                                                |                                         |                                     |
|                                                                                             |                                                |                                         |                                     |
| ambiar el nombre de la Sucursal o e                                                         | liminar una solicitud, pulse el botón          | 6                                       | Cancelar Anterior Siguien           |
| no de su ratón (mouse) sobre la ima                                                         | den correctiondiente                           |                                         |                                     |

Pulsar el botón agregar y mostrará en el recuadro "Solicitudes realizadas". Cabe señalar que puede generar hasta 30 solicitudes.

| Cancelar Anterior Siguier |
|---------------------------|
|                           |
|                           |

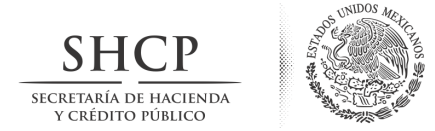

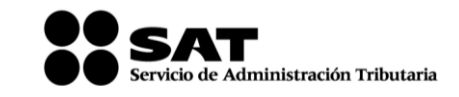

La aplicación cuenta con la opción para eliminar o modificación los datos de una solicitud. Sólo seleccione la sucursal, dé clic derecho y elija lo que requiera hacer:

| Solicitudes realizad                                  | is                                                                                           |                             |
|-------------------------------------------------------|----------------------------------------------------------------------------------------------|-----------------------------|
| Elimir                                                | ar solicitud                                                                                 |                             |
|                                                       |                                                                                              |                             |
| Para cambiar el nombre de<br>derecho de su ratón (mou | la Sucursal o eliminar una solicitud, pulse el botón<br>:e) sobre la imagen correspondiente. | Cancelar Anterior Siguiente |

La opción de modificar, solo puede modificar el nombre de la "Sucursal"

| stado del Proceso  Datos de entrada:  Nombre de la sucursal del CSD  Contraseña de la Clave Privada o  Confirmación de la contraseña  Validar Certificado de FIEL vigente  RFC: RFC: HUM Nombre, denominación o razón social: JOS  Datos para el nuevo Certificado de Sello Di Proporcione los siguientes datos para cada CSD a Nombre de la Sucursal o Unidad: Sucursal                                                                                       | tel CSD<br>Generar<br>claves<br>13791017L7A<br>E DE JESUS HURTADO M<br>gital (CSD)<br>a generar y dé dic al bot | Firmar y<br>Guardar S          | Enviar<br>olicitud de<br>CSD | Solicitud de Certificado<br>Digital |
|----------------------------------------------------------------------------------------------------|----------------------------------------------------------------------------------------------------|--------------------------------|------------------------------|-------------------------------------|
| Datos de entrada:<br>•Nombre de la sucursal del CSD<br>•Contraseña de la Clave Privada o<br>•Confirmación de la contraseña<br>2 2 2 2 Validar<br>Certificado de<br>FIEL vigente Capturar<br>Información Establec<br>contrase<br>Datos del Contribuyente<br>RFC: HUN<br>Nombre, denominación o razón social: JOS<br>Datos para el nuevo Certificado de Sello Di<br>Proporcione los siguientes datos para cada CSD a<br>Nombre de la Sucursal o Unidad: Sucursal | tel CSD<br>Generar<br>claves<br>1J791017L7A<br>E DE JESUS HURTADO M<br>gital (CSD)<br>a generar y dé dic al bot | Firmar y<br>Guardar S<br>IEJIA | Enviar<br>olicitud de<br>CSD | Solicitud de Certificado<br>Digital |
| Z     Z       Validar<br>Certificado de<br>FIEL vigente     Capturar<br>Información     Establec<br>contrase       Datos del Contribuyente     RFC:     HUN       Nombre, denominación o razón social:     JOS       Datos para el nuevo Certificado de Sello Di<br>Proporcione los siguientes datos para cada CSD a<br>Nombre de la Sucursal o Unidad:     Sucursal                                                                                           | rer<br>ma<br>13791017L7A<br>E DE JESUS HURTADO M<br>gital (CSD)<br>a generar y dé clic al bot                   | Firmar y<br>Guardar S          | Enviar<br>olicitud de<br>CSD | Solicitud de Certificado<br>Digital |
| Validar<br>Certificado de<br>FIEL vigente       Capturar<br>Información       Estables<br>contraso         Datos del Contribuyente       B       B       B         RFC:       HUN       B       B       B         Nombre, denominación o razón social:       JOS       JOS         Datos para el nuevo Certificado de Sello Di       Proporcione los siguientes datos para cada CSD a       Nombre de la Sucursal o Unidad:       Sucursal 1                   | Generar<br>claves<br>13791017L7A<br>E DE JESUS HURTADO M<br>gital (CSD)<br>a generar y dé dic al bot            | Firmar y<br>Guardar S          | Enviar<br>olicitud de<br>CSD | Solicitud de Certificado<br>Digital |
| Certificado de<br>FIEL vigente       Capturar<br>Información       Estable<br>contrase         Datos del Contribuyente       E         RFC:       HUN         Nombre, denominación o razón social:       JOS         Datos para el nuevo Certificado de Sello Di         Proporcione los siguientes datos para cada CSD a         Nombre de la Sucursal o Unidad:       Sucursal 1                                                                             | rer claves<br>13791017L7A<br>E DE JESUS HURTADO M<br>gital (CSD)<br>a generar y dé clic al bot                  | Firmar y<br>Guardar S<br>NEJIA | CSD                          | Digital                             |
| Datos del Contribuyente<br>RFC: HUN<br>Nombre, denominación o razón social: JOS<br>Datos para el nuevo Certificado de Sello Di<br>Proporcione los siguientes datos para cada CSD :<br>Nombre de la Sucursal o Unidad: Sucursal 1                                                                                                    | 1J791017L7A<br>E DE JESUS HURTADO M<br>gital (CSD)<br>a generar y dé clic al bot                                | IEJIA                          |                              |                                     |
| RFC: HUN Nombre, denominación o razón social: JOS Datos para el nuevo Certificado de Sello Di Proporcione los siguientes datos para cada CSD : Nombre de la Sucursal o Unidad: Sucursal                                                                                                    | 1J791017L7A<br>E DE JESUS HURTADO M<br>gital (CSD)<br>a generar y dé clic al bot                                | AICE                           |                              |                                     |
| RFC: HUN<br>Nombre, denominación o razón social: JOS<br>Datos para el nuevo Certificado de Sello Di<br>Proporcione los siguientes datos para cada CSD :<br>Nombre de la Sucursal o Unidad: Sucursal 1                                                                                                    | 13791017L7A<br>E DE JESUS HURTADO M<br>gital (CSD)<br>a generar y dé clic al bot                                | IEJIA                          |                              |                                     |
| Nombre, denominación o razón social: JOS<br>Datos para el nuevo Certificado de Sello Di<br>Proporcione los siguientes datos para cada CSD a<br>Nombre de la Sucursal o Unidad: Sucursal 1                                                                                                    | E DE JESUS HURTADO M<br>gital (CSD)<br>a generar y dé clic al bot                                               | AICE                           |                              |                                     |
| Datos para el nuevo Certificado de Sello Di<br>Proporcione los siguientes datos para cada CSD a<br>Nombre de la Sucursal o Unidad: Sucursal1                                                                                                    | <b>gital (CSD)</b><br>a generar y dé dic al bot                                                                 |                                |                              |                                     |
| Datos para el nuevo Certificado de Sello Di<br>Proporcione los siguientes datos para cada CSD<br>Nombre de la Sucursal o Unidad: Sucursal 1                                                                                                    | <b>gital (CSD)</b><br>a generar y dé dic al bot                                                                 |                                |                              |                                     |
|                                                                                                    |                                                                                                    | tón < <agregar>&gt;:</agregar> | ]                            |                                     |
| Contraseña de la Clave Privada:                                                                                                    | ••                                                                                                    |                                |                              |                                     |
| Confirmación de la Contraseña:                                                                                                    | Nivel<br>contr                                                                                                  | de seguridad de la<br>raseña   | Modifica                     | ar                                  |
| Solicitudes realizadas                                                                                                    |                                                                                                    |                                |                              |                                     |
| Sucu                                                                                                    |                                                                                                    |                                |                              |                                     |
|                                                                                                    |                                                                                                    |                                |                              |                                     |
| a cambiar el nombre de la Sucursal o eliminar una                                                                                                    | solicitud, pulse el botón                                                                                       |                                | ſ                            | Cancelar Anterior Siquie            |

En la opción de eliminar, se borra la solicitud elegida.

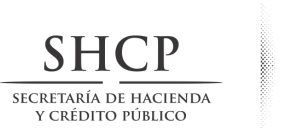

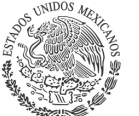

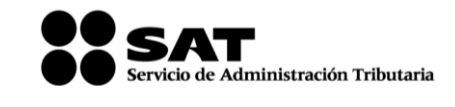

| 1. Solicitud de Certificado de Sello Digital (CSD)                                                                                                    |                                                                                                    |
|----------------------------------------------------------------------------------------------------|----------------------------------------------------------------------------------------------------|
| Estado del Proceso                                                                                                    |                                                                                                    |
| Datos de entrada:<br>•Nombre de la sucursal del CSD<br>•Contraseña de la Clave Privada del CSD<br>•Confirmación de la contraseña<br>2<br>Validar<br>Certificado de<br>FIEL vigente<br>Capturar<br>Información<br>Establecer<br>contraseña<br>Get | enerar<br>laves Firmar y<br>Guardar Solicitud de<br>CSD SOLCEDI<br>Solicitud de Certificado<br>Digital |
| Datos del Contribuyente                                                                                                    |                                                                                                    |
| RFC: HUMJ791017L7A                                                                                                    | 4                                                                                                    |
| Nombre, denominación o razón social: JOSE DE JESUS H                                                                                                    | HURTADO MEJIA                                                                                          |
| Proporcione los siguientes datos para cada CSD a generar y c<br>Nombre de la Sucursal o Unidad: Sucursal 1                                                                                                    | dé dic al botón < <agregar>&gt;:</agregar>                                                             |
| Contraseña de la Clave Privada:                                                                                                    |                                                                                                    |
| Confirmación de la Contraseña:                                                                                                    | Nivel de seguridad de la Modificar                                                                     |
| Solicitudes realizadas                                                                                                    |                                                                                                    |
| Comp Such                                                                                                    |                                                                                                    |
| Modificar nombre de la sucursal                                                                                                    |                                                                                                    |
| Eliminar solicitud                                                                                                    |                                                                                                    |
| Para cambiar el nombre de la Sucursal o eliminar una solicitud, puls<br>derecho de su ratón (mouse) sobre la imagen correspondiente.                                                                                                    | lse el botón Cancelar Anterior Siguiente                                                               |

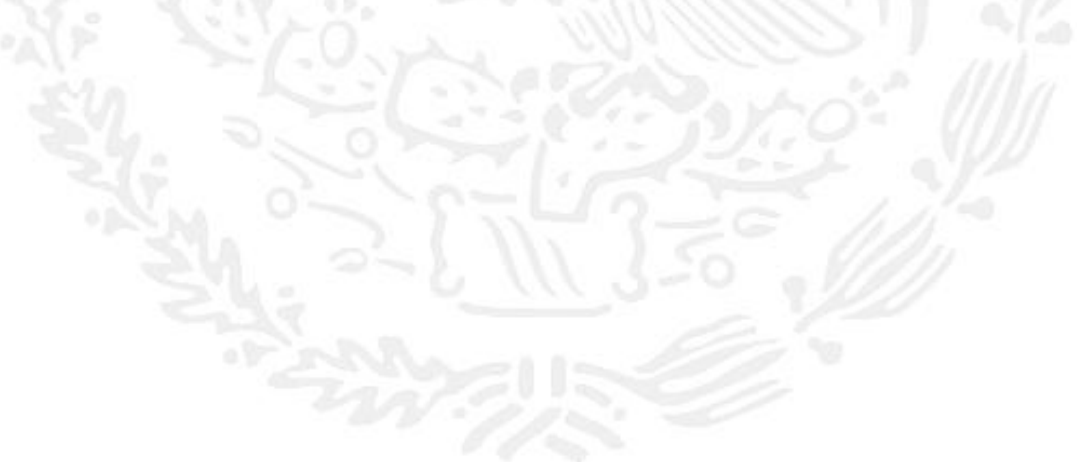

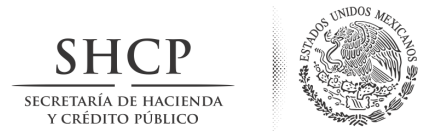

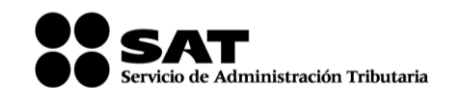

Y puede volver a capturar los datos.

| Datus da antesda:                                                                                                    |                                                                                   |                                    |
|----------------------------------------------------------------------------------------------------|-----------------------------------------------------------------------------------|------------------------------------|
| Nombre de la sucursal d     Contraseña de la Clave F     Confirmación de la contra                                                 | el CSD<br>rivada del CSD<br>aseña                                                 |                                    |
| 2                                                                                                    | 2                                                                                 | SOLCED                             |
| Validar<br>Certificado de<br>FIEL vigente Información                                                                              | Establecer Solicitud de CSD                                                       | Solicitud de Certificad<br>Digital |
| Datos del Contribuyente                                                                                                    |                                                                                   |                                    |
| RFC:                                                                                                    | HUMJ791017L7A                                                                     |                                    |
| Nombre, denominación o razón social:                                                                                               | JOSE DE JESUS HURTADO MEJIA                                                       |                                    |
| Datos para el nuevo Certificado de S                                                                                               | iello Digital (CSD)                                                               |                                    |
| Proporcione los siguientes datos para ca                                                                                           | da CSD a generar y dé clic al botón < <agregar>&gt;:</agregar>                    |                                    |
| Nombre de la Sucursal o Unidad:                                                                                                    |                                                                                   |                                    |
|                                                                                                    |                                                                                   |                                    |
| Contraseña de la Clave Privada:                                                                                                    | Nivel de seguridad de la                                                          |                                    |
| Confirmación de la Contraseña:                                                                                                    | contraseña                                                                        | egar                               |
| Solicitudes realizadas                                                                                                    |                                                                                   |                                    |
|                                                                                                    |                                                                                   |                                    |
|                                                                                                    |                                                                                   |                                    |
| ara cambiar el nombre de la Sucursal o elimir<br>erecho de su ratón (mouse) sobre la imager                                        | nar una solicitud, pulse el botón<br>correspondiente.                             | Cancelar Anterior Sig              |
| ara cambiar el nombre de la Sucursal o elimir<br>erecho de su ratón (mouse) sobre la imager                                        | nar una solicitud, pulse el botón<br>correspondiente.                             | Cancelar Anterior Sig              |
| ara cambiar el nombre de la Sucursal o elimir<br>erecho de su ratón (mouse) sobre la imagen<br>Solicitudes realizadas              | ar una solicitu <mark>d, pulse el botón</mark><br>correspondiente.                | Cancelar Anterior Sig              |
| ara cambiar el nombre de la Sucursal o elimir<br>erecho de su ratón (mouse) sobre la imager<br>Solicitudes realizadas              | nar una solicitud, pulse el botón<br>correspondiente.                             | Cancelar Anterior Sig              |
| ara cambiar el nombre de la Sucursal o elimir<br>arecho de su ratón (mouse) sobre la imager<br>Solicitudes realizadas<br>Sucursal2 | ar una solicitu <mark>d</mark> , pulse <mark>el botón<br/>correspondiente.</mark> | Cancelar Anterior Sk               |
| sra cambiar el nombre de la Sucursal o elimir<br>erecho de su ratón (mouse) sobre la imagen<br>Solicitudes realizadas<br>Sucursal2 | ar una solicitud, pulse el botón<br>correspondiente.                              | Cancelar Anterior Sig              |
| ara cambiar el nombre de la Sucursal o elimir<br>erecho de su ratón (mouse) sobre la imagen<br>Solicitudes realizadas              | nar una solicitud, pulse el botón<br>correspondiente.                             | Cancelar Anterior Sig              |
| sra cambiar el nombre de la Sucursal o elimir<br>erecho de su ratón (mouse) sobre la imager<br>Solicitudes realizadas<br>Sucursal2 | nar una solicitud, pulse el botón<br>correspondiente.                             | Cancelar Anterior Sig              |

 $\sim_{e}$ 

V.º

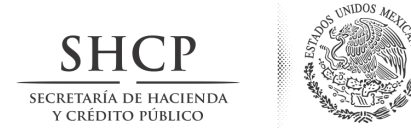

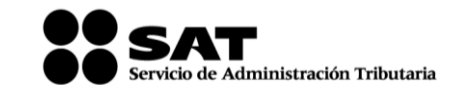

Mostrará la ventana de *Generación de Claves*, es preciso que mueva el ratón hasta que la barra llegue al 100%.

| Solicitud de Certificado de Sello Digital (CSD)                                                                                           |                                     |
|----------------------------------------------------------------------------------------------------|-------------------------------------|
| stado del Proceso                                                                                                    |                                     |
| V                                                                                                    | SOLCEDI                             |
| Validar<br>Certificado de<br>FIEL vigente Información Establecer Generar Claves Firmar y Sol                                              | Enviar<br>licitud de<br>CSD Digital |
| oceso de Ceneración de Claves                                                                                                    | Digital                             |
|                                                                                                    |                                     |
| is importante que MUEVA EL RATÓN (o mouse) en distintas direcciones hasta que la barra de a<br>nuestre la siguiente pantalla del proceso. | vance se haya completado y se       |
|                                                                                                    |                                     |
| 392                                                                                                    |                                     |
| -5 /0.                                                                                                    |                                     |
|                                                                                                    |                                     |
|                                                                                                    |                                     |
|                                                                                                    |                                     |
|                                                                                                    |                                     |
|                                                                                                    |                                     |
|                                                                                                    |                                     |
|                                                                                                    |                                     |
|                                                                                                    |                                     |
|                                                                                                    |                                     |
|                                                                                                    |                                     |
|                                                                                                    |                                     |
|                                                                                                    |                                     |
|                                                                                                    |                                     |
|                                                                                                    |                                     |
|                                                                                                    |                                     |
|                                                                                                    |                                     |
|                                                                                                    |                                     |
|                                                                                                    |                                     |
|                                                                                                    |                                     |

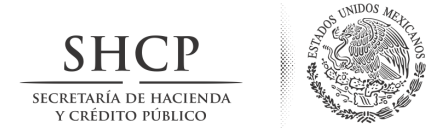

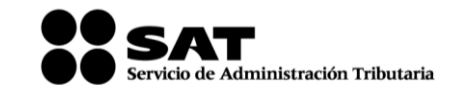

Una vez que el proceso termine, deberá proporcionar la clave privada de su certificado de FIEL vigente como se muestra a continuación.

| ado del Proceso                                                                                       |                                                                                                    |                                              |                           |                 |               |                              |                                                 |              |                   |              |           |        |
|----------------------------------------------------------------------------------------------------|----------------------------------------------------------------------------------------------------|----------------------------------------------|---------------------------|-----------------|---------------|------------------------------|-------------------------------------------------|--------------|-------------------|--------------|-----------|--------|
|                                                                                                    | Datos d<br>• Clave p<br>• Contra                                                                                                | le entrada<br>orivada de<br>seña de la       | la FIEL vi<br>clave pri   | gente.<br>vada. |               |                              | Datos de salic<br>Archivo .sdg<br>Archivo(s) .k | ta:<br>.ey   | SC                | DLC          | ED        | Ι      |
| Validar<br>Certificado de<br>FIEL vigente                                                             | Capturar<br>Información                                                                                                    | Est.<br>con                                  | iblecer<br>raseña         |                 | erar<br>/es   | Firmar y<br>Guardar          | Envi<br>Solicitu<br>CSI                         | ar<br>Id de  | Solicit<br>Digita | ud de Ce     | ertificad | lo     |
| tos del Contribuy                                                                                     | ente                                                                                                    |                                              |                           |                 |               |                              |                                                 |              |                   |              |           |        |
| ≂c                                                                                                    |                                                                                                    |                                              | HUMJ                      | 791017L7        | 'A            |                              |                                                 |              |                   |              |           |        |
| ombre, denominaciór                                                                                   | n o razón socia                                                                                                    | d:                                           | JOSE                      | DE JESUS        | HURTADO       | MEJIA                        |                                                 |              |                   |              |           |        |
| ma de la Solicitud                                                                                    | 6                                                                                                    |                                              |                           |                 |               |                              |                                                 |              |                   |              |           |        |
| ra continuar con el p                                                                                 | proceso de ger                                                                                                    | neración c                                   | e <mark>la Sol</mark> ici | itud de Ce      | ertificados o | de S <mark>e</mark> llo Digi | tal, se utililza                                | rá su FIEL v | /igente.          |              |           |        |
| oporcione los siguier                                                                                 | ntes datos:                                                                                                    |                                              |                           |                 |               |                              |                                                 |              |                   |              |           |        |
| rtificado de FIEL Vig                                                                                 | ente (archivo                                                                                                    |                                              |                           |                 |               |                              |                                                 |              | Exar              | minar        |           |        |
| -                                                                                                    |                                                                                                    |                                              |                           |                 |               |                              |                                                 |              |                   |              |           |        |
| ontraseña de la clave                                                                                 | e privada                                                                                                    |                                              |                           |                 |               |                              |                                                 |              |                   |              |           |        |
| ontraseña de la dave                                                                                  | e privada                                                                                                    |                                              |                           |                 |               |                              |                                                 |              |                   |              |           |        |
| ontraseña de la dave                                                                                  | e privada                                                                                                    |                                              |                           |                 |               |                              |                                                 |              |                   |              |           |        |
| ontraseña de la dave                                                                                  | e privada                                                                                                    |                                              |                           |                 |               |                              |                                                 |              | Firn              | nar y Guarda | ar Ca     | ancela |
| ontraseña de la dave                                                                                  | e privada                                                                                                    |                                              |                           | D.C.            |               |                              | 1                                               |              | Firm              | nar y Guarda | ar Ca     | ancela |
| ntraseña de la dave                                                                                   | e privada                                                                                                    | ivo de                                       | Llave                     | Privad          | a             | 2000                         |                                                 |              | Firm              | när y Guarda | ar Ca     | ancela |
| ntraseña de la dave                                                                                   | e privada<br>ne un arch                                                                                                    | ivo de<br>o                                  | Llave                     | Privad          | a             |                              |                                                 | •            | Firm              | nar y Guarda | ar Ca     | ancela |
| Seleccior Buscar en:                                                                                  | e privada<br>ne un arch                                                                                                    | ivo de<br>o                                  | Llave                     | Privad          | a             | 1                            |                                                 | •            | Firm              | nar y Guarda | ar Cr     | ancela |
| Buscar en:                                                                                            | e privada<br>ne un arch<br>Equip<br>ocal (C:)<br>ocal (D:)                                                                      | ivo de                                       | Llave                     | Privad          | a             | 811111                       |                                                 | -            | Firm              | nar y Guarda | ar Ca     |        |
| Buscar en:                                                                                            | e privada<br>ne un arch<br>I Equip<br>ocal (C:)<br>ocal (D:)<br>d de DVD F                                                      | ivo de<br>o                                  | Llave                     | Privad          | a             | 1                            |                                                 | •            | Firm              | nar y Guarda | ar Ca     | ancela |
| Buscar en:<br>Disco la<br>Disco la<br>Munidad<br>HURTA                                                | e privada<br>ne un arch<br>I Equip<br>ocal (C:)<br>ocal (D:)<br>d de DVD F<br>ADO_4 (F:)                                        | ivo de<br>o<br>RW (E:)                       | Llave                     | Privad          | a             |                              |                                                 | •            | Firm              | nar y Guarda | ar Ca     |        |
| Buscar en:<br>Buscar en:<br>Disco la<br>Disco la<br>HURTA<br>Unidad                                   | e privada<br>ne un arch<br>I Equip<br>ocal (C:)<br>ocal (D:)<br>d de DVD F<br>ADO_4 (F:)<br>d de CD (G                          | ivo de<br>o<br>RW (E:)                       | Llave                     | Privad          | a             |                              |                                                 | •            | Firm              | nar y Guarda | ar Ca     | ancela |
| Buscar en:<br>Buscar en:<br>Disco Ia<br>Disco Ia<br>Disco Ia<br>Unidad<br>HURTA<br>Unidad<br>ASCT2    | e privada<br>ne un arch<br>ocal (C:)<br>ocal (D:)<br>d de DVD F<br>ADO_4 (F:)<br>d de CD (G<br>_FE_CIECF                        | ivo de<br>o<br>RW (E:)<br>:) Virtu<br>: (H:) | Llave                     | Privad          | a             |                              |                                                 | •            | Firm              | nar y Guarda | ar Ca     | ancela |
| Buscar en:<br>Buscar en:<br>Disco la<br>Disco la<br>Disco la<br>Unidad<br>HURTA<br>Unidad<br>ASCT2    | e privada<br>ne un arch<br>ocal (C:)<br>ocal (D:)<br>d de DVD F<br>ADO_4 (F:)<br>d de CD (G<br>_FE_CIECF                        | ivo de<br>o<br>RW (E:)<br>:) Virtu<br>: (H:) | Llave                     | Privad          | a             |                              |                                                 | •            | Firm              | nar y Guarda | ar Ca     |        |
| Buscar en:<br>Buscar en:<br>Disco la<br>Disco la<br>Unidad<br>HURTA<br>Unidad<br>ASCT2<br>Nombre de A | e privada<br>ne un arch<br>I Equip<br>ocal (C:)<br>ocal (D:)<br>d de DVD F<br>ADO_4 (F:)<br>d de CD (G<br>_FE_CIECF<br>Archivo: | ivo de<br>o<br>RW (E:)<br>:) Virtu<br>: (H:) | Llave<br>al CD            | Privad          | a             |                              |                                                 | •            | Firm              | nar y Guarda | ar Ca     |        |

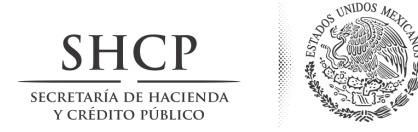

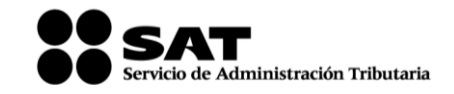

Así mismo, capturar la contraseña de la clave privada.

| a FIEL vigente.<br>Lave privada.                                      | SOLCEDI                                                                                                    |
|-----------------------------------------------------------------------|----------------------------------------------------------------------------------------------------|
| -Archivo(s) .key                                                      | SOLCEDI                                                                                                    |
|                                                                       |                                                                                                    |
| blecer Generar Firmar y Solicitud de                                  | Solicitud de Certificado                                                                                                    |
| rasena claves Guardar CSD                                             | Digital                                                                                                    |
|                                                                       |                                                                                                    |
| HUMJ791017L7A                                                         |                                                                                                    |
| JOSE DE JESUS HURTADO MEJIA                                           |                                                                                                    |
|                                                                       |                                                                                                    |
| e la Solicitud de Certificados de Sello Digital, se utililzará su FIE | E vigente.                                                                                                    |
|                                                                       | 12                                                                                                    |
|                                                                       |                                                                                                    |
| 13\CertificadosJJHM\FIEL_JJHM\humj791017l7a_1103171538                | kkey Examinar                                                                                                    |
|                                                                       |                                                                                                    |
|                                                                       | Blecer       Generar       Firmar y       Solicitud de         Guardar       Solicitud de       CSD         HUMJ791017L7A       JOSE DE JESUS HURTADO MEJIA         e la Solicitud de Certificados de Sello Digital, se utililzará su FIE         13\CertificadosJJHM\FIEL_JJHM\humj791017/7a_1103171538 |

Una vez capturados los datos, deberá "Firmar y Guardar"

Al realizar la acción deberá indicar donde quiere guardar la solicitud.

| # Seleccione un directorio                                                                                                    |                                     |         |          |
|----------------------------------------------------------------------------------------------------|-------------------------------------|---------|----------|
| Buscar en: 💵 Equip                                                                                                    | 0                                   | - 🦻 🔊 [ | <b></b>  |
| <ul> <li>Disco local (C:)</li> <li>Disco local (D:)</li> <li>Unidad de DVD</li> <li>HURTADO_4 (F:</li> <li>Unidad de CD (C</li> <li>ASCT2_FE_CIEC</li> </ul> | RW (E:)<br>i:) Virtual CD<br>: (H:) |         |          |
| Nombre de la Carpeta                                                                                                    |                                     |         | Guardar  |
| Archivos de <u>T</u> ipo:                                                                                                    | Todos los Archivos                  | •       | Cancelar |

Avenida Hidalgo número 77, Col. Guerrero, Delegación Cuauhtemoc, C.P. 06300, México, Distrito Federal. Tel.: (55) 5802 1720 sat.gob.mx youtube.com/satmx twitter.com/satmx

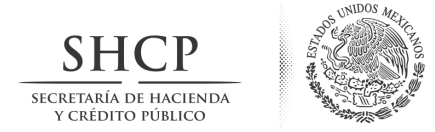

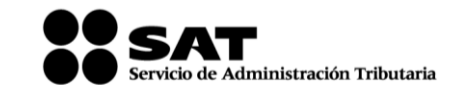

Al indicar donde se guardará, termina el proceso mostrando la siguiente pantalla. En la parte inferior, se señala la ruta completa en donde quedaron almacenados los archivos.

| ado del Proceso                                                                       |                                                    |                    |                                     |
|---------------------------------------------------------------------------------------|----------------------------------------------------|--------------------|-------------------------------------|
|                                                                                       | Datos de entrada:<br>• Archivosdg                  |                    | SOLCEDI                             |
| Validar<br>Certificado de<br>FIEL. vigente                                            | Establecer Senerar Firmar y Guardar                | Solicitud de       | Solicitud de Certificado<br>Digital |
| atos del Contribuyente                                                                |                                                    |                    |                                     |
| RFC:                                                                                  | HUMJ791017L7A                                      |                    |                                     |
| Nombre, denominación o razón social:                                                  | JOSE DE JESUS HURTADO MEJIA                        |                    |                                     |
| nvío de solicitud de CSD                                                              |                                                    |                    |                                     |
| Para concluir el proceso de generación d                                              | e Certificados de Sello Digital, debe enviar el ar | rchivo de          |                                     |
| solicitud (.sog) a traves de la pagina del<br>Reguerirá de su ETEL o CTECE para ingre | sar al sistema                                     | AT WED             |                                     |
| Su solicitud quedó guardada en la siguier                                             | ite ruta:                                          |                    |                                     |
|                                                                                       | 13791017L7A_20130226185157\CSD_Sucursal            | _HUMJ791017L7A_201 | 30226_182907.key                    |
| D:\01_2013\CertificadosJJHM\CSD_HUN                                                   |                                                    |                    |                                     |

Al pulsar el botón "Terminar" regresa a la pantalla inicial.

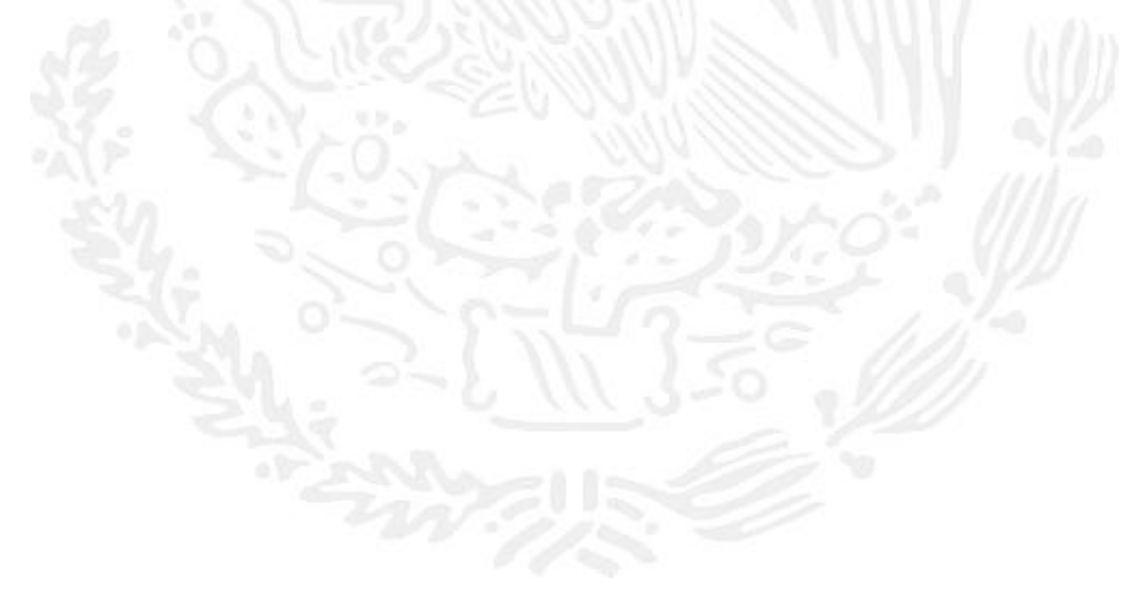

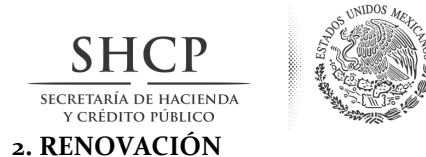

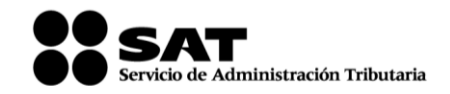

Esta opción tiene como objetivo la facilidad de tramitar la renovación del Certificado de Firma Electrónica Avanzada vía Internet desde la comodidad de su casa u oficina a cualquier hora del día sin la necesidad de presentarse nuevamente a la Administración Local de Servicios al Contribuyente.

Existe dentro del proceso un servicio para renovación automática, el cual consiste en solicitar desde un servicio web la renovación del certificado, presentando esta solicitud dentro de los 30 días anteriores al vencimiento de la vigencia. Esto evitará la presencia física del contribuyente en las oficinas del SAT. Lo único que tiene que enviar por este medio es su solicitud y el archivo en formato REN.

Este proceso no es aplicable si se encuentra en cualquiera de los siguientes supuestos:

- Es la primera vez que hace el trámite,
- Haber expirado la vigencia del Certificado de Firma Electrónica Avanzada

Para los casos anteriores se deberá generar el archivo de requerimiento (\*.req) con su respectiva Clave privada (\*.key) y presentarse junto con la documentación necesaria especificada por el SAT para realizar el proceso de identificación y, en caso de ser necesario, el registro de los nuevos datos.

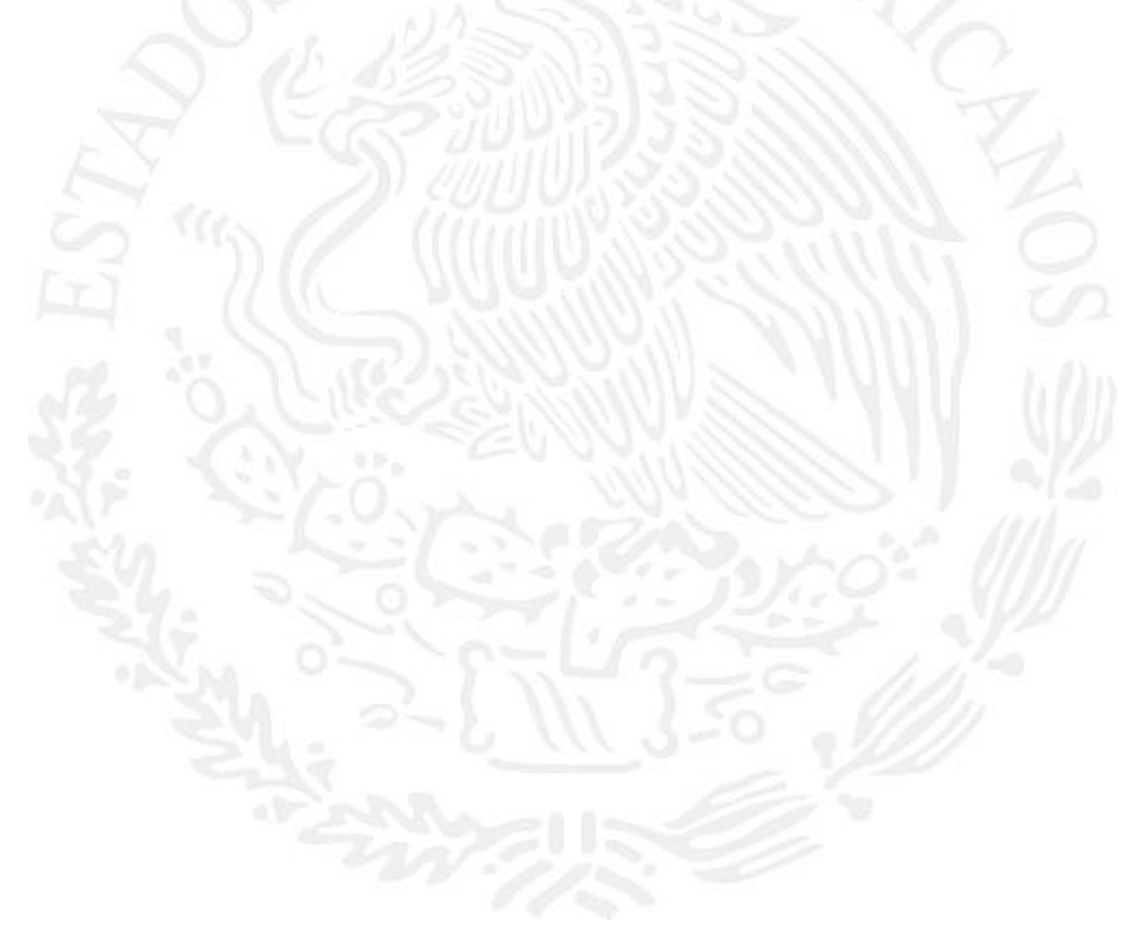

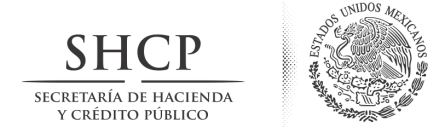

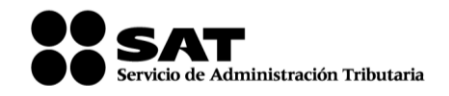

#### 2.1. Acceso

Se deberá dar clic en el botón *Requerimiento de Renovación de FIEL>* en la pantalla inicial de la aplicación (figura 18), se abrirá una ventana donde deberá ubicar la ruta donde se encuentra el certificado de Firma Electrónica Avanzada vigente.

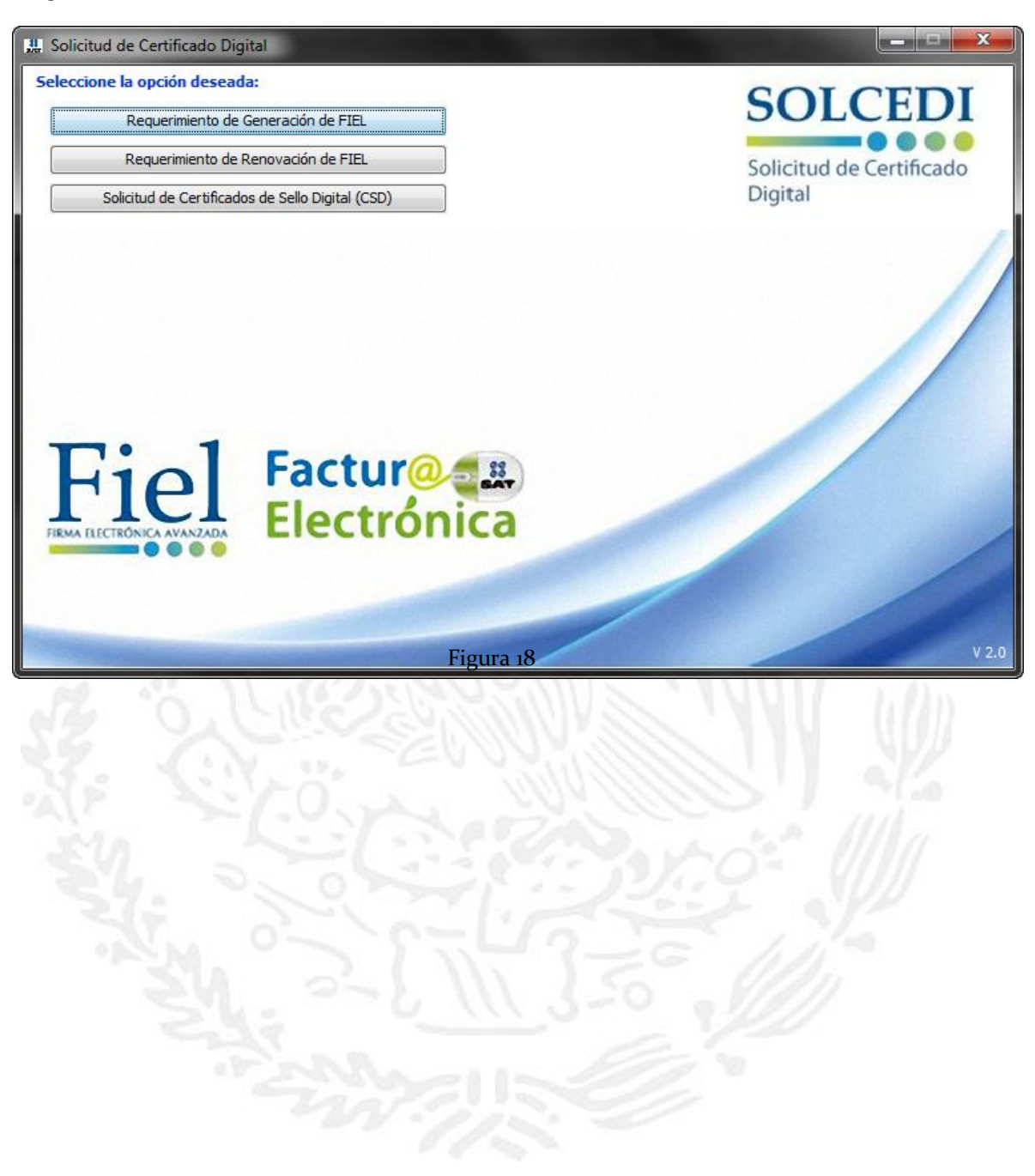

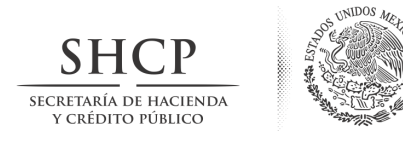

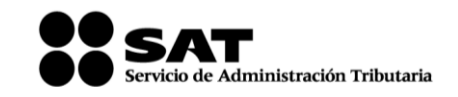

| 쁬 Solicitud de Certificado de Sello Digital (CSD)                                                                                                    |                                     |
|----------------------------------------------------------------------------------------------------|-------------------------------------|
| Estado del Proceso                                                                                                    |                                     |
| Datos de entrada:       •Certificado de FIEL vigente       Validar<br>Certificado de<br>FIEL vigente       Capturar<br>Información       Establecer<br>contraseña       Generar<br>claves       Firmar y<br>Guardar       Solicitud de<br>CSD | Solicitud de Certificado<br>Digital |
| Proporcione su certificado de FIEL vigente                                                                                                    |                                     |
| Certificado de FIEL<br>vigente archivo (*.cer)                                                                                                    |                                     |
| Figura 12                                                                                                    | Cancelar Siguiente                  |

Certificado de FIEL vigente archivo (\*.cer) Para poder solicitar Certificados de Sello Digital, es necesario, que el contribuyente cuente con un Certificado de Firma Electrónica Avanzada tramitado ante el SAT vigente, para respaldar su solicitud y heredar algunos de los datos del Certificado. Para seleccionar la ubicación del certificado de Firma Electrónica Avanzada de un clic el botón < *Examinar* > y desplegar la ventana que le auxiliará en la búsqueda del archivo (\*.cer).

Después de haber indicado la ruta donde se encuentra el certificado de Firma Electrónica Avanzada vigente y dar clic en el botón *Siguiente* se abrirá una ventana donde deberá capturar el Correo Electrónico y el nuevo CURP (sólo en caso de actualización), (figura 13).

| SHCP                                        | ESTAD              |
|---------------------------------------------|--------------------|
| SECRETARÍA DE HACIENDA<br>Y crédito público | Sale of the second |

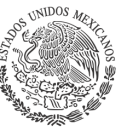

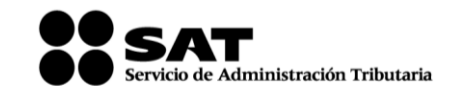

| do del Proceso                          | 2 Datos de entrada:<br>•Correo electrónico<br>•CURP                       |                                      | SOLCEDI                             |
|-----------------------------------------|---------------------------------------------------------------------------|--------------------------------------|-------------------------------------|
| Validar<br>ertificado de<br>TEL vigente | Capturar<br>nformación Establecer<br>contraseña Generar<br>claves Cuardar | Enviar<br>Solicitud de<br>Renovación | Solicitud de Certificado<br>Digital |
| s del Contribuye                        | ente                                                                      |                                      |                                     |
| FC                                      | PECJ760424QE2                                                             | CURP PECJ7604                        | 24HDFXMT06                          |
| lombre                                  | JATNIEL ALEJANDRO PEÑA CAMPOS                                             | 🔽 Desea actualiz                     | ar su CURP (Opcional)               |
| Correo Electrónico                      | jatniel_alex@yahoo.com.mx                                                 | Proporcione la nue                   | va CURP                             |
|                                         |                                                                           |                                      |                                     |
|                                         |                                                                           |                                      |                                     |
|                                         |                                                                           |                                      |                                     |
|                                         |                                                                           | ſ                                    | Cancelar Anterior Sigui             |

El botón de < Anterior > cierra la ventana y regresa a la pantalla principal (figura 18).

El botón < *Siguiente* > nos direccionará a la generación de la el requerimiento de renovación y clave privada, este proceso es igual al utilizado en la generación del requerimiento de Certificado de Firma Electrónica Avanzada descrito en el apartado <u>1.1.2</u>. *Generación del Requerimiento*; posteriormente, se generarán los números aleatorios como se vio en el apartado <u>1.1.3</u>. *Generación de Números Aleatorios*.

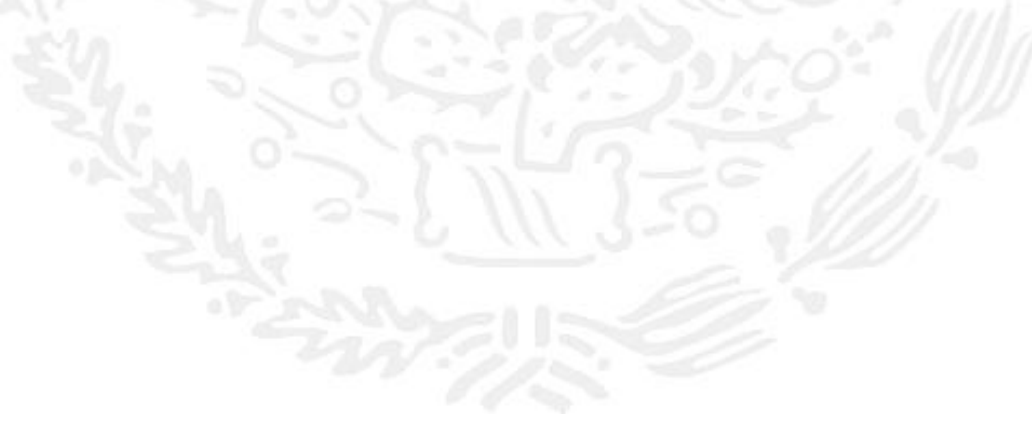

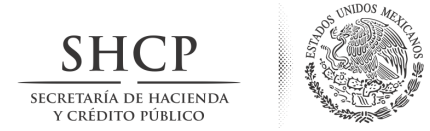

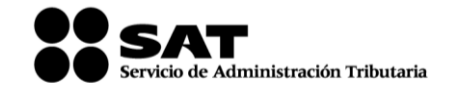

En la figura 19, se muestra la ventana que solicita los datos para continuar con la generación del archivo con extensión \*.REN que se enviará al SAT:

| A REAL PROPERTY AND A REAL PROPERTY AND A REAL |                                                                                                    |                                                                                                 |
|----------------------------------------------------------------------------------------------------|----------------------------------------------------------------------------------------------------|-------------------------------------------------------------------------------------------------|
|                                                                                                    | Datos de entrada:<br>Clave privada de la FIEL vigente.<br><u>Contraseña de la clave privada.</u>                                                          | SOLCEDI                                                                                         |
| Validar<br>Certificado de<br>FIEL. vigente                                                                                                    | turar<br>mación Establecer Generar Firmar y Solicitud<br>Solicitud<br>Renovad                                                                             | Solicitud de Certificado<br>Digital                                                             |
| Datos Contribuyente                                                                                                    |                                                                                                    |                                                                                                 |
| RFC                                                                                                    | PECJ760424QE2                                                                                                    |                                                                                                 |
| Nombre                                                                                                    | JATNIEL ALEJANDRO PEÑA CAMPOS                                                                                                    |                                                                                                 |
| Firma de la Solicitud<br>Para continuar con el pro<br>Clave privada del certific<br>Contraseña de la dave p                                                                                                    | ceso de renovación, es necesario firmar la solicitud usando su FIEL vige<br>ado de FIEL vigente<br>rivada                                                 | ente.                                                                                           |
|                                                                                                    |                                                                                                    |                                                                                                 |
|                                                                                                    | NA SALASANNA ANT                                                                                                    |                                                                                                 |
| 1 °0                                                                                                    | Figura 19                                                                                                    |                                                                                                 |
| e Privada del<br>ficado de Fiel<br>nte                                                                                                    | Figura 19<br>Debe proporcionar la ruta y nombre del ar<br>Certificado Digital Activo. Para seleccionar<br>botón < <b>Examinar</b> >, que se encuentra des | rchivo que contiene la Clave Privad<br>rlo utilice la ventana que se activa<br>spués del campo. |

*Nota:* Si el nombre del archivo de renovación es modificado en la ventana de **Guardar Como...**, este cambio no será respetado, ya que al salir de la ventana el nombre se sustituirá por el Registro Federal de Contribuyente del requerimiento con extensión (\*\*.REN). Solo se puede modificar la ruta.

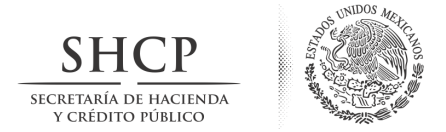

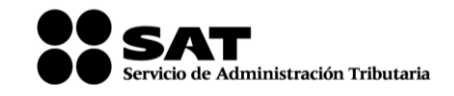

Al dar clic en el botón de < *Firmar y Guardar* > aparecerá la ventana en donde podrá elegir la ruta donde se almacenarán el archivo \*.key y \*.REN (este último deberá ser enviado desde la página de Internet del SAT (figura 18).

| 🛃 Ruta para guardar archivos               |                    |               |  |
|--------------------------------------------|--------------------|---------------|--|
| Buscar en: [ 🛜 Bibliote                    | cas 🔻              | <b> 🔊 🖽 -</b> |  |
| Documentos<br>Imágenes<br>Música<br>Vídeos |                    |               |  |
| Nombre de la Carpeta:                      |                    | Guardar       |  |
| Archivos de Tipo:                          | Todos los Archivos |               |  |

Figura 18

Al dar clic en el botón de *Guardar*> aparecerá la ventana donde se nos indica que se debe enviar la solicitud de renovación (archivo \*\*.REN recién generado) desde la página de Internet del SAT en el servicio de CertiSAT Web (figura 19).

Después de enviar el archivo \*\*.REN desde la página de internet del SAT se deberá recuperar el certificado recién generado en la misma, con esto concluirá el proceso de renovación.

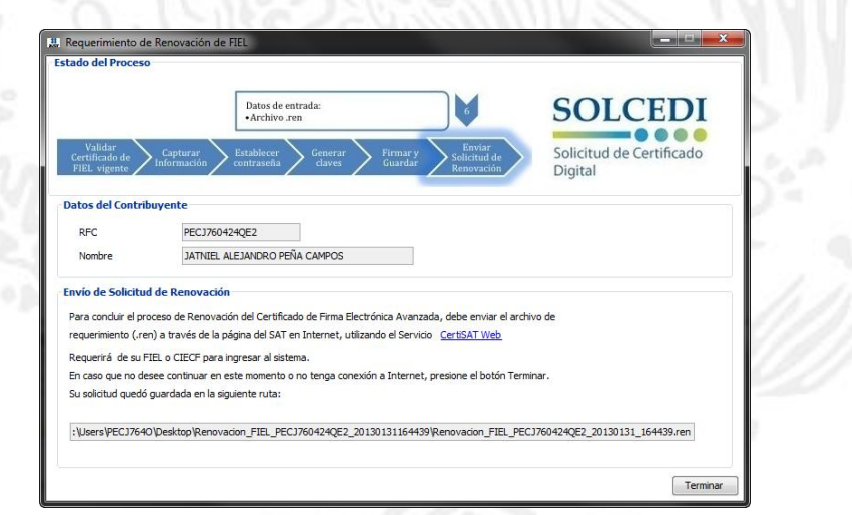

Nota: En tanto el archivo \*\*.REN recién generado no se haya enviado desde la página de Internet del SAT la renovación no ha concluido, por lo que el certificado vigente seguirá siendo el que se viene utilizando con su respectiva clave privada y contraseña de la misma (diferentes a las recién generadas).